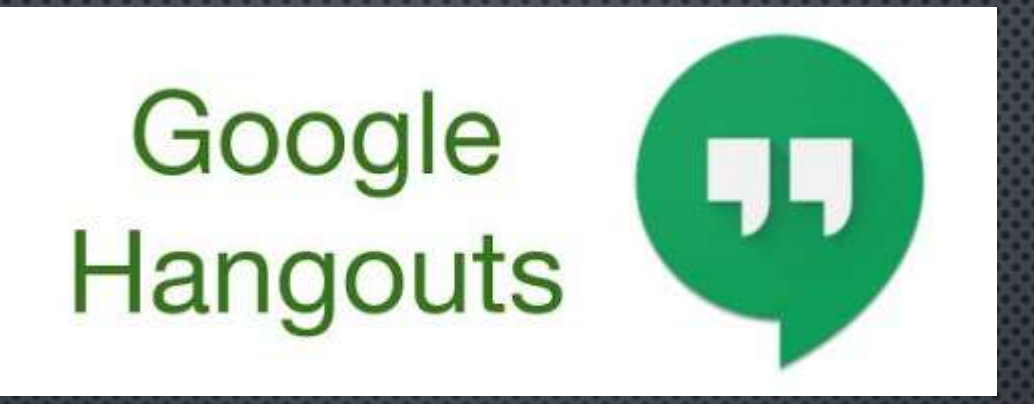

# GOOGLE MEET

/ Customia

| New Set                                                             | - 0 ×                                                                                             |
|---------------------------------------------------------------------|---------------------------------------------------------------------------------------------------|
| ← → C G Sourch Google or type a URL                                 | ÷ 0 :                                                                                             |
| H Apar M Grad • NorTule # Maps • Meet                               | First segment or<br>Pr B P<br>Syric and personalize Chrome accors your<br>devices<br>Element was= |
| Q. Search Google or type a UHL<br>G +<br>Graal Web Store Add doctor | Oter proper C<br>O Guest<br>+ Add                                                                 |

Από το chrome ανοίξτε το σύνδεσμο:

#### https://accounts.google.com

Μπορείτε να χρησιμοποιήσετε και άλλους browsers τελευταίας έκδοσης αλλά συνιστάται ο chrome

| 0 | Sign in | k Ga | ogle A | conunte | ×        | +       |                                                                                                    | -   |   | 1 |
|---|---------|------|--------|---------|----------|---------|----------------------------------------------------------------------------------------------------|-----|---|---|
| ÷ | ÷       | C    |        | account | ts.googl | com/5   | nvcsl.ogn/ugninchooser/passive=12096008/continue=https%34%37%2Fe2counts.google.com%2F6t/closup=https | - 1 | θ | E |
| = | àpps    | M    | Grad   | •       | uTube    | et Mage | • Meet                                                                                               |     |   |   |

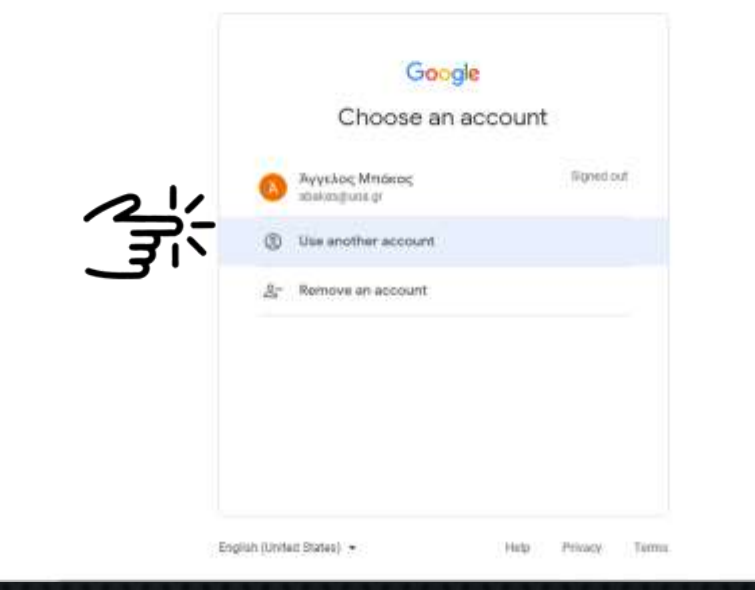

### Αν έχετε ήδη άλλο λογαριασμό στο Google (Gmail) επιλέξτε

Use another account.

17

🗿 Ilovõim - Anyapampai lisegie 🗙 🛉

- 🕂 😋 🔒 accounts.google.com/signin/v2/identifier?passive=12996006.com/signifier?passive=12996006.com/signifier?passive=1296006.com/signifier?passive=1296006.com/signifier?passive=1296006.com/signifier?passive=12996006.com/signifier?passive=12996006.com/signifier?passive=12996006.com/signifier?passive=12996006.com/signifier?passive=12996006.com/signifier?passive=12996006.com/signifier?passive=12996006.com/signifier?passive=12996006.com/signifier?passive=12996006.com/signifier?passive=12996006.com/signifier?passive=12996006.com/signifier?passive=12996006.com/signifier?passive=12996

🔢 Agan M Grail 😆 NauTube 👹 Mapa 🥥 Meet

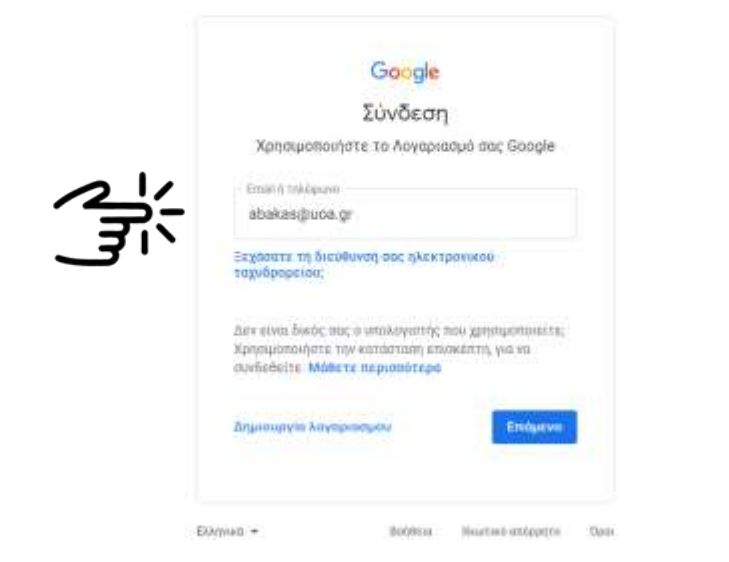

Χρησιμοποιείστε το username από το email του ΕΚΠΑ για να συνδεθείτε με το Google ως εξής:

Πληκτρολογήστε στο πεδίο Username: <u>username@uoa.gr</u> **τχ: <u>abakas@uoa.gr</u>** 

Πιέστε επόμενο

### ΠΙΣΤΟΠΟΙΗΣΗ ΑΠΌ ΤΟ ΕΚΠΑ

17

🗤 Central Authentication Service 🛛 🖌 🛉

🗧 🔶 🕐 🛔 saowaa geloogel taeree - http://kialkia.25%25%25/dp.waa.gr%25/cataarth%25%acade%25/feorenew/%25/dp/%25/dp/waa/gr%25/dp/%25/dp/%25/

🗄 Agan M Grail 😆 NauTube 👹 Magn 🥥 Mee

Mational and Kapodistrian University of Athena

Central Authentication Service

| 1 abakas    |        |  |
|-------------|--------|--|
|             | \<br>\ |  |
|             |        |  |
|             |        |  |
|             |        |  |
|             | Login  |  |
|             | Login  |  |
| nquest qued | Login  |  |

Στη συνέχεια θα μεταφερθείτε στην Κεντρική υπηρεσία πιστοποίησης του ΕΚΠΑ όπου θα χρησιμοποιήσετε Τα στοιχεία του email

### ΕΠΑΛΗΘΕΥΣΗ ΣΤΟΙΧΕΙΩΝ

🗿 Ilovðam - Anyapampasi filogile 🗙 🔶

🗧 🕂 🕐 🔹 accounts.google.com/lipeerburrip/samicon/limecount/continue-http:/%3/%2F%3Faccounts.google.com/%2FBsarp=1&acc=0&Th=AMAVER/DEFX3eburSt. 🏠 🤮

🗄 Agan M Graal 😆 NauTube 👹 Mapa 🥥 Meet

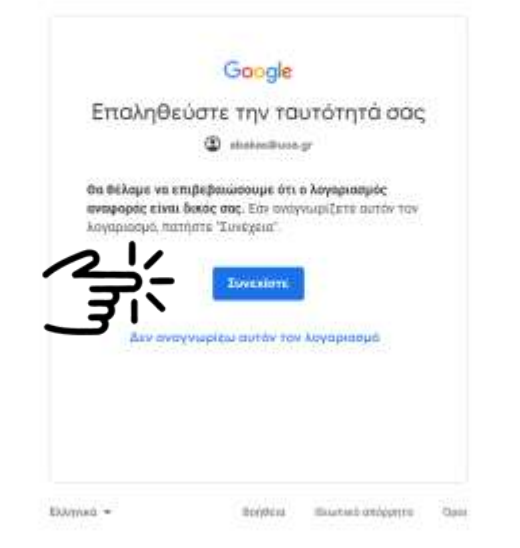

# Επαληθεύστε τα στοιχεία και πιέστε

Συνέχεια

- 0 ×

| G Goople Account X +                                |                                                                                                    |                                                                                                    |              |   | ×  |
|-----------------------------------------------------|----------------------------------------------------------------------------------------------------|----------------------------------------------------------------------------------------------------|--------------|---|----|
| ← → C # myaccount.google.com/?utm                   | sound+sigh_m_no_continue8pH+1                                                                                                    |                                                                                                    | 4            | 0 | 19 |
| III Agan M Grad O NasTube 🔮 Maga O                  | Meet                                                                                                    |                                                                                                    |              |   |    |
| Google Account Q Bears                              | Orrodie Account                                                                                                    |                                                                                                    | 0 1          | 0 | Ĵ  |
| Here                                                |                                                                                                    |                                                                                                    | Trans-Infect |   |    |
| Personal info                                       |                                                                                                    | A                                                                                                    |              |   |    |
| CB Date 5 personalization                           | 21                                                                                                    |                                                                                                    |              |   |    |
| Security                                            | FIN Welcome,                                                                                                    | Άγγελος Μπάκας                                                                                                    |              |   |    |
| 😤 People & sharing                                  | Manage your info, privacy, and a                                                                                                    | ecurity to make Google work better for you                                                                                |              |   |    |
| Payments & subscriptions                            | Privacy &<br>personalization<br>the the data in your Google Account<br>and choose what activity is saved to<br>personalize your Google experience | Security issues found<br>Protect your account new by<br>resolving these issues                                            | 6            |   |    |
|                                                     | Manage your data & personalization                                                                                                    | Secure account                                                                                                    |              |   | 1  |
|                                                     | Account storage<br>Your account storage is shared<br>across Google senses, the Gmail<br>and Photos                                                | Take the Privacy<br>Checkup<br>This stup by step guide helps you<br>choose the privacy settings that are<br>light for you | 8            |   |    |
| Vetpu://www.google.gs/int/en/about/products/habrits | 0 GB used                                                                                                    | 19204046                                                                                                    |              | - |    |

Η διαδικασία δημιουργίας του λογαριασμού σας στην πλατφόρμα Google Meet ολοκληρώθηκε.

### ΣΥΝΔΕΣΉ ΣΤΟ ΛΟΓΑΡΙΑΣΜΟ ΤΗΣ GOOGLE

|       | Go                       | ogle                  | Ayyekkor, Mintokor,<br>uturura (turura)<br>•• 🖻 •<br>•<br>• 🖻 •<br>•<br>• 🖻 • |
|-------|--------------------------|-----------------------|-------------------------------------------------------------------------------|
|       | Q.<br>Aver2011001 Google | acolitovyum negopilis | Other people C<br>Great<br>+ Add                                              |
| EMoto |                          |                       |                                                                               |

#### Μετά την επιτυχή σύνδεση με το λογαριασμό σας στην Google.

### ΑΝΑΖΗΤΗΣΗ ΙΔΡΥΜΑΤΙΚΟΥ GALENDAR

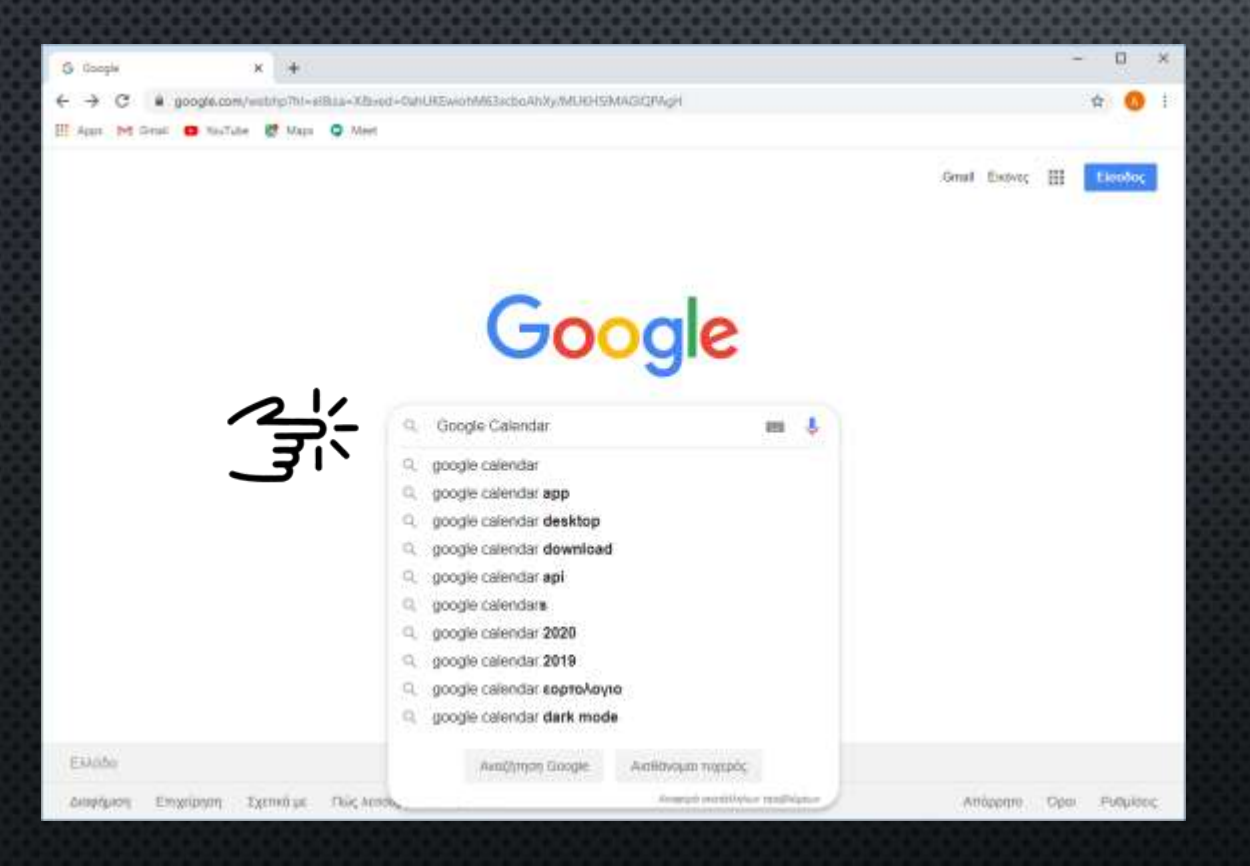

Αναζητήστε το Google Calendar.

### ΑΝΑΖΗΤΗΣΗ ΙΔΡΥΜΑΤΙΚΟΥ GALENDAR

| 🗿 Google Celerster - ) | watimise K +                                                                                  |                                          | - 0                      |
|------------------------|-----------------------------------------------------------------------------------------------|------------------------------------------|--------------------------|
| ← → C A ;              | ooge.com/search/hil-silkansros-hpitai+_CyEXityTHcreatSZhvgNtig+=Goog                          | e+Calendardeoq++Google=Calandaribgs_kp+C | g2wr3ktYWRQA2FCAAGgw 🕁 👩 |
| Google                 | Google Calendar                                                                               | m 🌡 Q                                    | Ekoolog                  |
|                        | C. CAO                                                                                        | ionányo Pułykow Epyakde                  |                          |
| 21                     | carendar google com - carendar - Meniapoon ounis ms nexilitos<br>Ananada - Seconda - Salandar |                                          | -                        |

Δεν υπάρχουν διαθέσιμες πληροφορίες για αυτήν τη ακλίδα. Μαθητε γιατί

Google Calendar app The Google Calendar app helps you spend less time managing

ਡਾ

Malandar georgik.com/Galandar

Google Calendar Help How can we help you? Popular articles. Share your calendar

Περισσότερα οποτελέσματα από το google.com >

pray georgie.com - store - apps - arbets + Microspoon ounit; m; ackida; Google Calendar - Apps on Google Play

★ ★ ★ ★ Αξιολόγτιση, 4,3 - 1 176.829 φήφαι - δωριάκ - Ακτιτοί - Επιχειρήστις/ παραγωγκίτητα

accounts google.com - ServiceLogin \*

Google Calendar - Sign in to Access & Edit Your Schedule

to continue to Google Calendar. Email or phone. Porgot email? Type the text you hear or see. Not your computer? Use Guest mode to sign in privately.

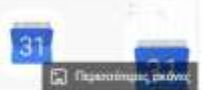

<

Ημερολόγιο Google (Google Calendar)

E-mathenally

Luvrain as: Java

Το Ημερολόγιο Google είναι ένα πρόγραμμα υπολογιστή διαχείρισης χρόνου που δημιουργήθηκα από την Google Έγκε διαθέσωμη στις 13 Απριλίου 2006. Οι χρήστες πρέπει να έχουν λογαρισομό Google για να χρησιματοίειον το Ημερολόγιο Google. Βιοπαίδεια

Πρώτη κυκλοφορία: Beta - 13 Απριλίου 2006; 13 years ago General -Ιαύλιος 2009; Πριν από 10 χρόνια

### Avoiξτε τη σελίδα Agenda - Google Calendar.

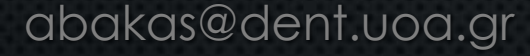

### IAPYMATIKO GALENDAR

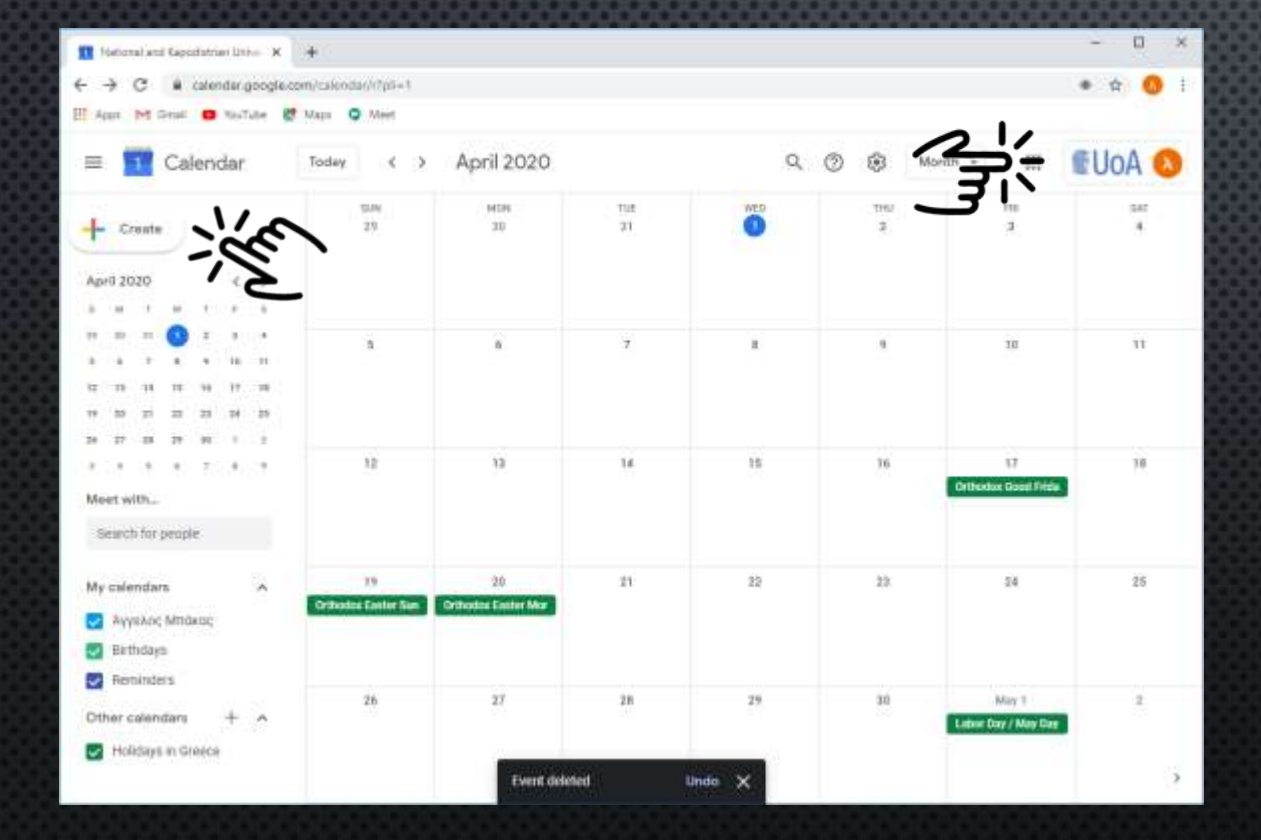

Στη σελίδα του Google Calendar. Επιβεβαιώστε ότι έχετε συνδεθεί με τον ιδρυματικό σας λογαριασμό και πιέστε

#### Create

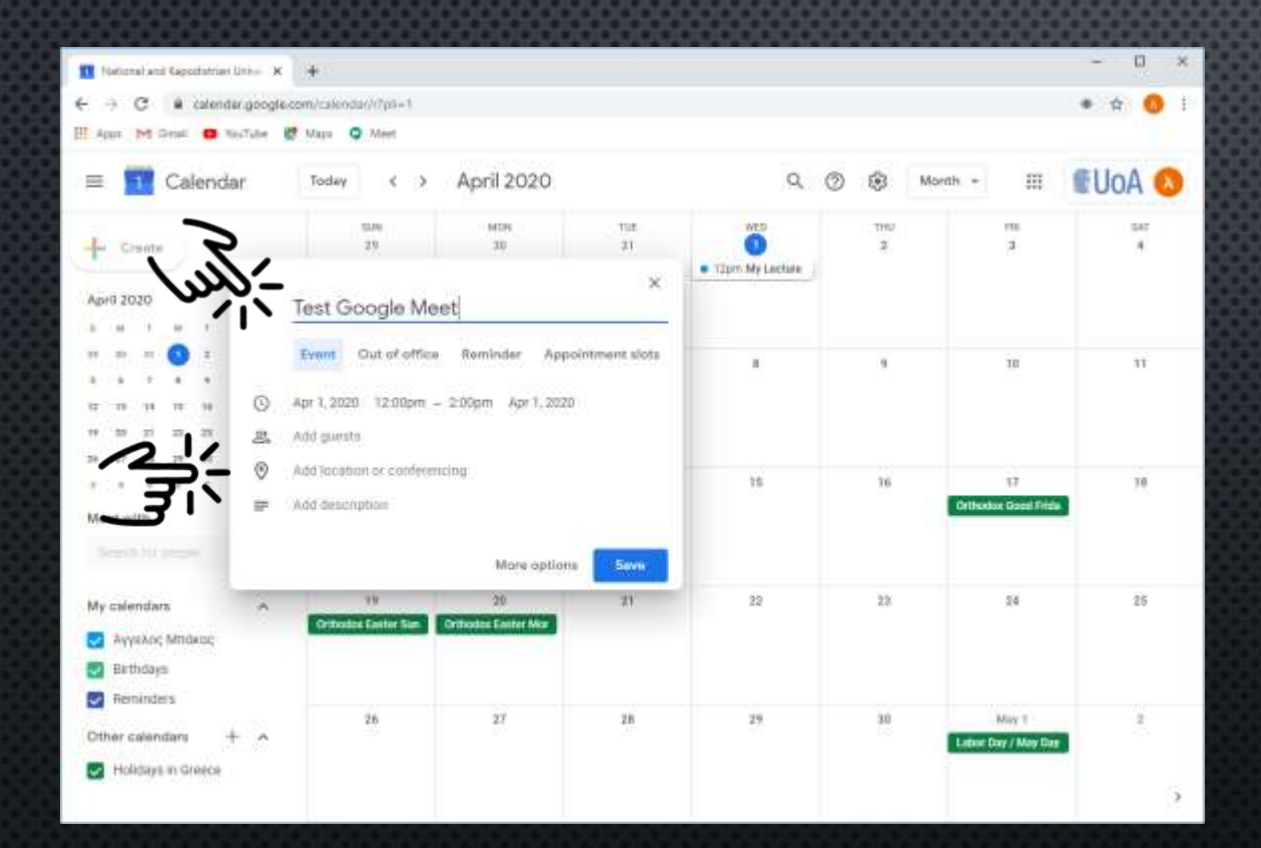

Πληκτρολογήστε τον τίτλο της Διάλεξης σας, επιλέξτε την ημερομηνία και την ώρα και πιέστε

Add location or Conferencing

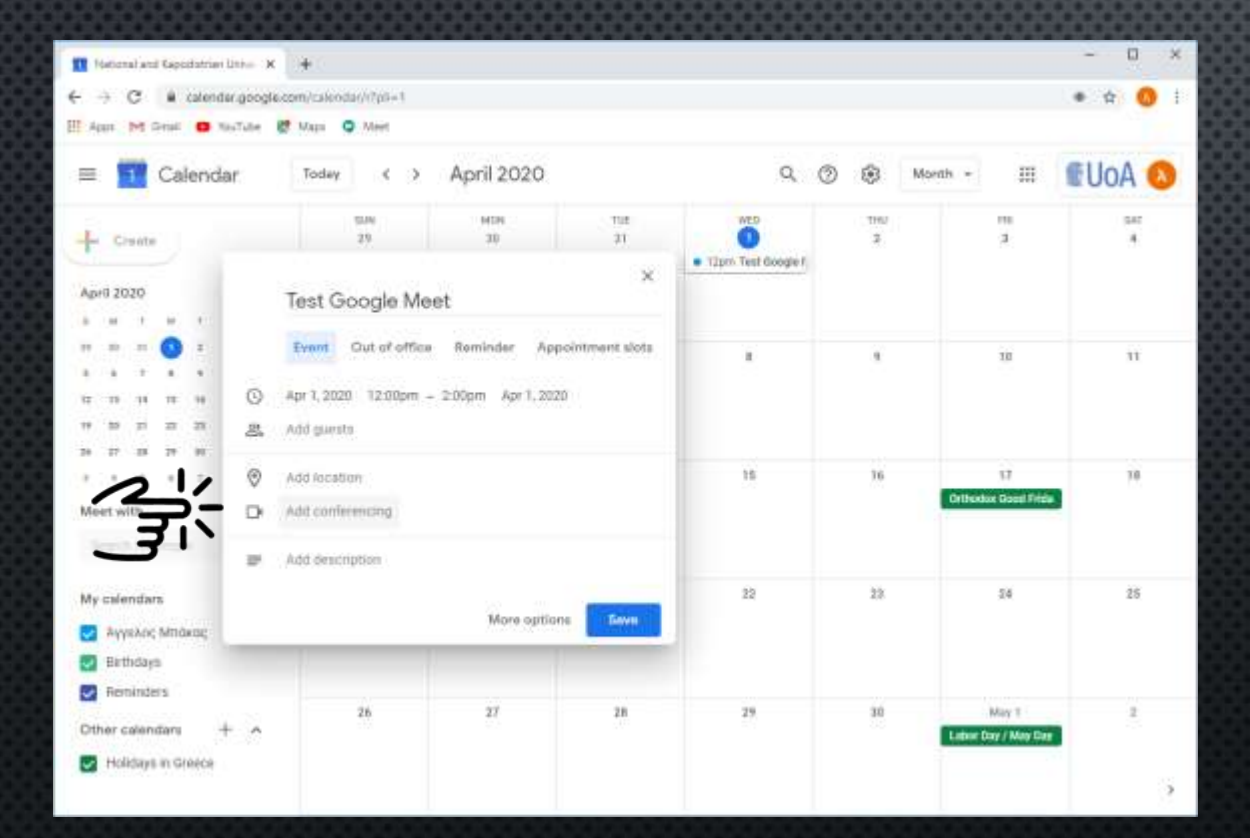

### πιέστε ξανά στο

Add Conferencing

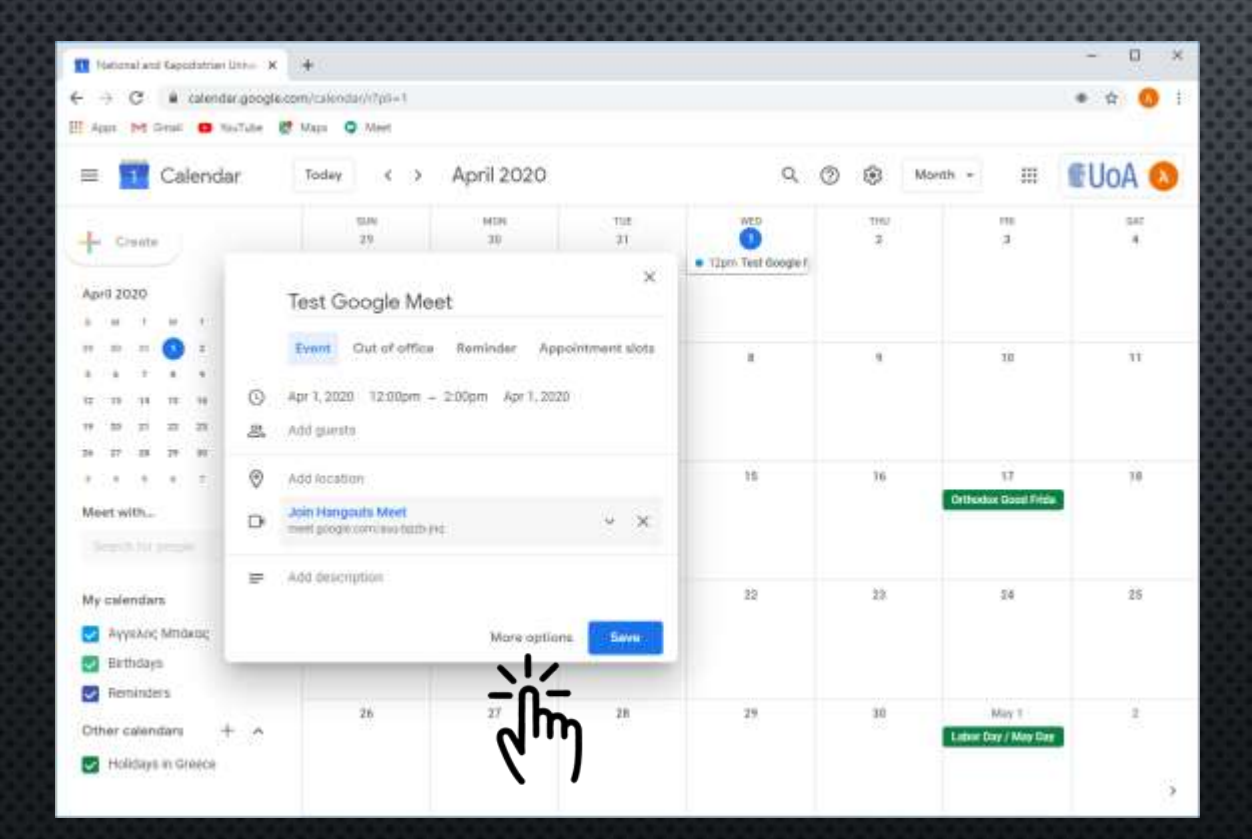

#### πιέστε στο

More Options

| 🚺 Hartonal and Gapodatrian Unite 🗙 🔶 |                                                                          |                                  |          |  |  |  |
|--------------------------------------|--------------------------------------------------------------------------|----------------------------------|----------|--|--|--|
| 6                                    | + C a calendar.googla.com/calendar///eventedit/Httr26Fjr2cidHM12zokaH6w2 | W/NG1udHg/W/ha2EpQHW/S5nog/pli=1 | • ± (    |  |  |  |
| H.A                                  | an M Grail 🙂 Na-Tabe 👹 Maga 🥥 Meet                                       |                                  |          |  |  |  |
| ×                                    | Test Google Meet                                                         | Save More actions +              | III EUOA |  |  |  |
|                                      | Apr 1, 2020 12,00pm 10 2,00pm Apr 1, 2000 Conscience                     |                                  |          |  |  |  |
|                                      | All day Does not repeat                                                  |                                  |          |  |  |  |
|                                      | Event Data<br>Weekly on Wethesday                                        | Guesta                           |          |  |  |  |
| 0                                    | Add locatic Monthly on the first Wednesday                               | Add guests                       |          |  |  |  |
| D                                    | Annually on April 1<br>Every weekday (Monday to Finday)                  | Guest permissions                |          |  |  |  |
|                                      | Join Han Curtom.                                                         | Modify event     Invite others.  |          |  |  |  |
| ۵                                    | Notification = 10 minutes = X                                            | Gee guest list                   |          |  |  |  |
|                                      | Add notification                                                         |                                  |          |  |  |  |
| ۵                                    | abakas@voa.gr 🔵 =                                                        |                                  |          |  |  |  |
| ۵                                    | Buny * Default visibility * 🕥                                            |                                  |          |  |  |  |
|                                      | B J ⊥ □ ≡ ≡ ∞ ⊤<br>Add description                                       |                                  |          |  |  |  |

Μπορείτε αν είστε ο ίδιος που Παρουσιάζει τη διάλεξη να ορίσετε τη διάλεξη ως επαναλαμβανόμενη.

|       | ational and Gapodatrian Linter X 🕂                  |                   | - 0        |
|-------|-----------------------------------------------------|-------------------|------------|
| ÷ -   | C      A calendar google.com/calendar//7pii=1       |                   | • 🛊 😗      |
| HE Ap | us Mi Genali 🖸 NasTube 🔮 Mapa 📿 Meet                |                   |            |
| ×     | Test Google Meet                                    | Save              | III EUoA 🔕 |
|       | Apr 1, 2020 12:00pm to 2:00pm Apr 1, 2020 Time zone |                   |            |
|       | All day Does not repeat *                           |                   |            |
|       | Event Details Find a Time                           | Guesta            |            |
| 0     | Add location                                        | Add guests        |            |
| D     | Q Hangouts Meet + X                                 | Guest permissions |            |
|       | Join Hangouts Meet midd progla conviaso both any    | Modify event      |            |
| ۵     | Notification - 10 minutes - X                       | See guest list    |            |
|       | Add notification                                    |                   |            |
| ۵     | abakas@uoa.gt 🔵 *                                   |                   |            |
| 0     | Buty = Default vestabilty + 💮                       |                   |            |
|       | 0 8 7 ⊻ ≡ ∞ <del>×</del><br>Add description         |                   |            |

Μπορείτε επίσης να αφαιρέσετε τη δυνατότητα οι χρήστες να προσκαλούν άλλους και να βλέπουν τους άλλους χρήστες

| 1 Helenal and Gepelatrian Links X +                                                                                                    |                   | - 0 ×      |
|----------------------------------------------------------------------------------------------------|-------------------|------------|
| ← → C 🔒 calendar.google.com/calendar////pii=1                                                                                                    |                   | • ÷ 🚯 i    |
| 🗄 Agun Mi Grad 🙃 NosTube 😻 Maga 🔾 Meet                                                                                                    |                   |            |
| × Test Google Meet                                                                                                    | Saine Saine       | III EUOA 🔕 |
| Apr 1, 2020 12:00pm 10 2:00pm Apr 1, 2020 Time zone                                                                                                    |                   |            |
| All day Does not repeat +                                                                                                    |                   |            |
| Event Detalla Find a Time                                                                                                    | Guests            |            |
| Add Instation                                                                                                    | Add guests        |            |
| D O Hangsuts Meet + X                                                                                                    | Guest permissions |            |
| Join Hangouts Meet view State State | Modify event      |            |
| D Notification - 10 minutes - X                                                                                                    | Segment list      |            |
| Add notification                                                                                                    |                   |            |
| 🗇 abakangura gr 🔵 -                                                                                                    |                   |            |
| 🗅 Buty - Default visibility - 🕤                                                                                                    |                   |            |
| ■ () B J U III II III III III III III IIII<br>Add description                                                                                                    | 1                 |            |
|                                                                                                    |                   | 1.5        |

Αποθηκεύστε τη διάλεξη πιέζοντας το

Save

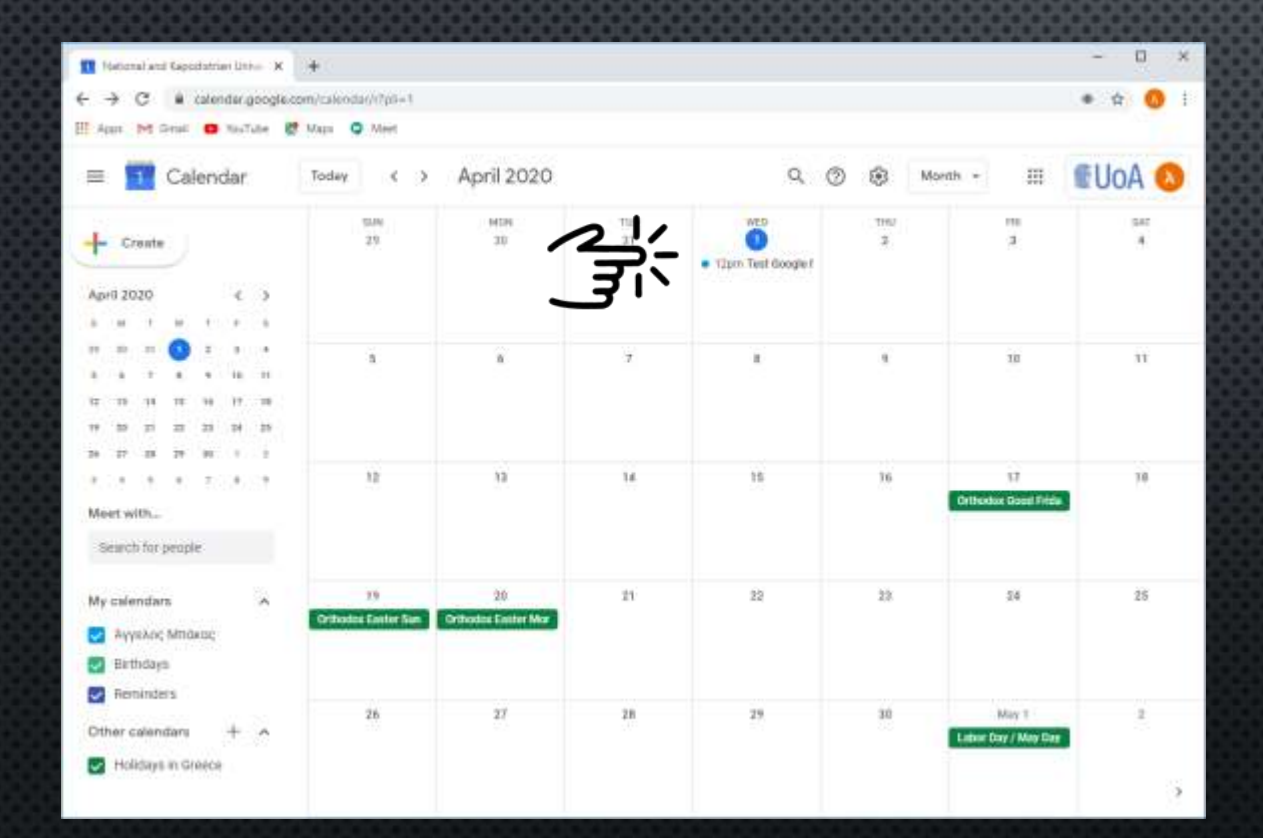

Η διάλεξη σας θα εμφανιστεί στο Google Calendar στην ημερομηνία που ορίσατε

## ΚΟΙΝΟΠΟΙΗΣΗ ΣΥΝΔΕΣΜΟΥ ΜΑΘΗΜΑΤΟΣ

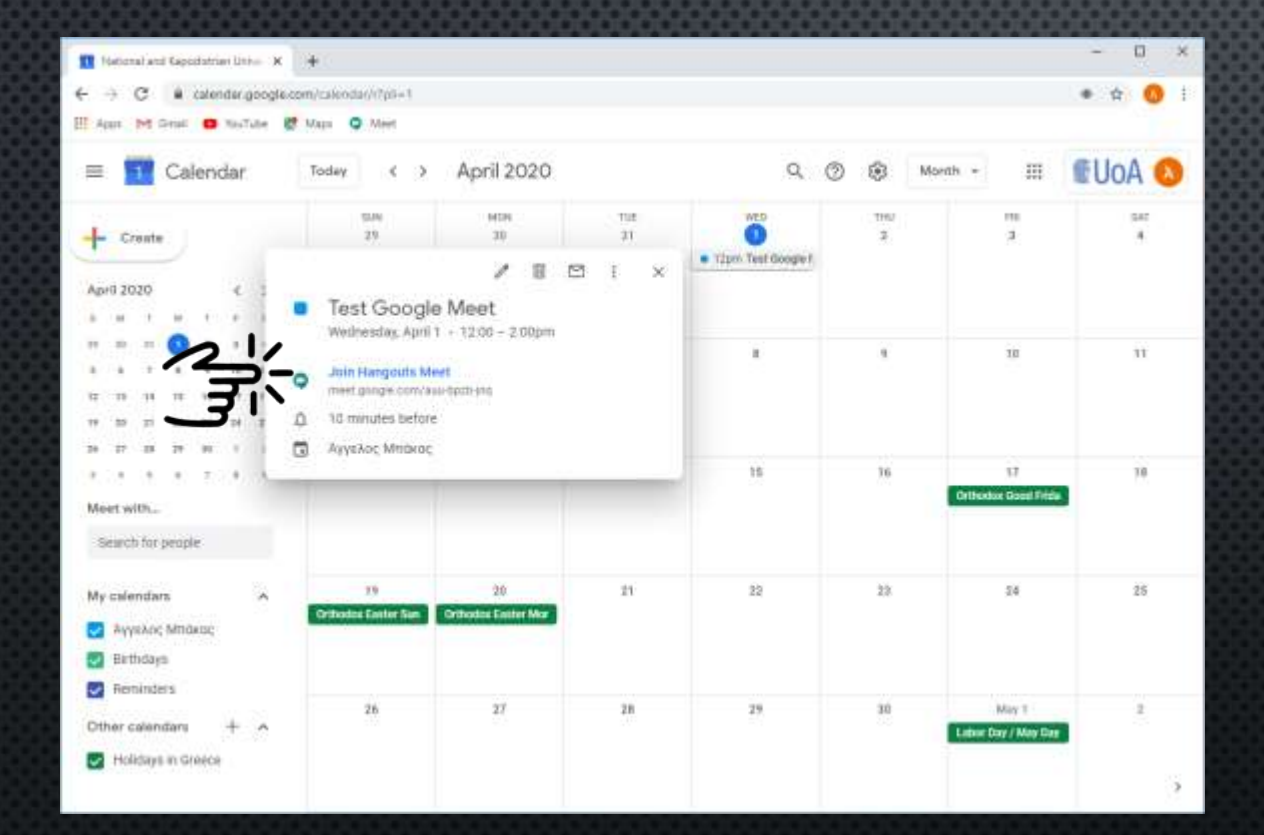

Αν πιέσετε στον τίτλο της διάλεξης θα δείτε περισσότερες λεπτομέρειες

## ΚΟΙΝΟΠΟΙΗΣΗ ΣΥΝΔΕΣΜΟΥ ΜΑΘΗΜΑΤΟΣ

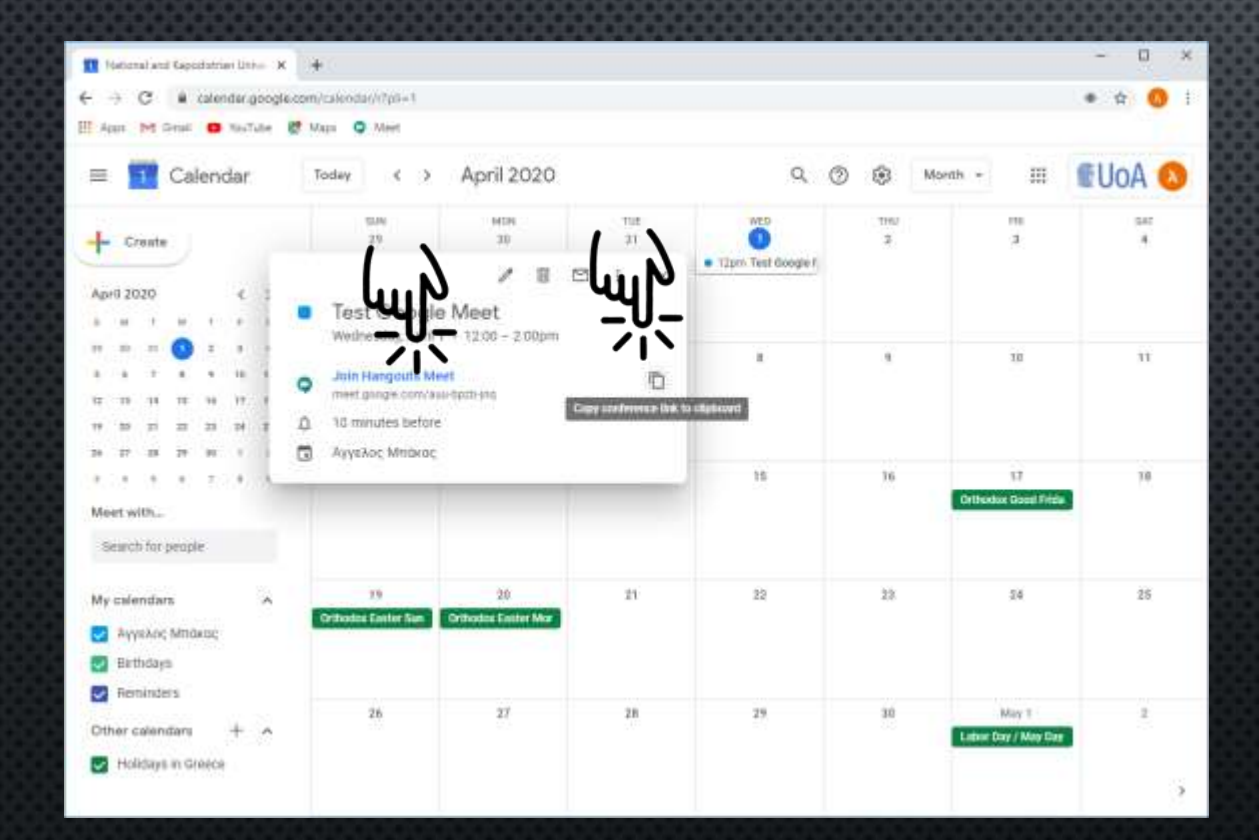

#### Πιέστε στο

Join my Hangouts Meet

και αντιγράψτε το σύνδεσμο της διάσκεψης

## ΚΟΙΝΟΠΟΙΗΣΗ ΣΥΝΔΕΣΜΟΥ ΜΑΘΗΜΑΤΟΣ

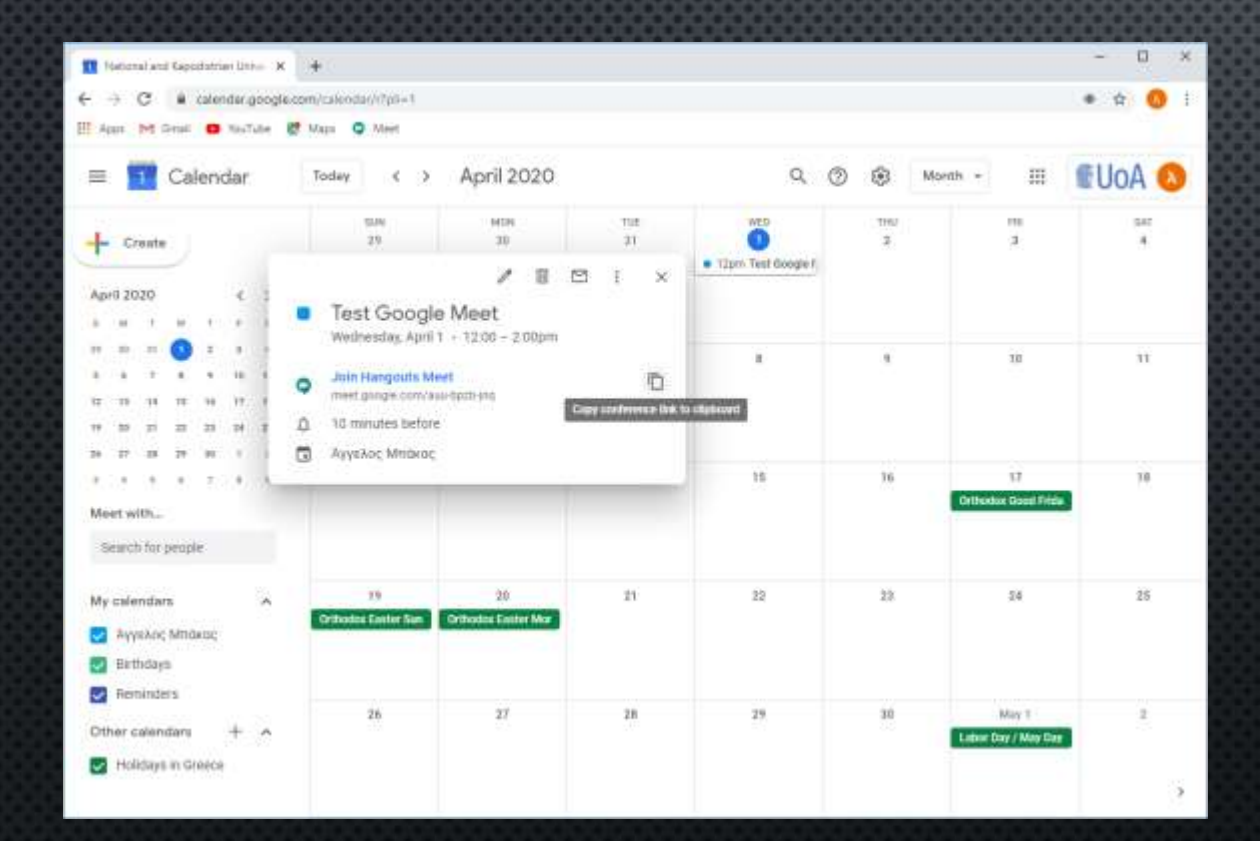

Κοινοποιήστε το σύνδεσμο στους φοιτητές.

Επικολλήστε το σύνδεσμο σε ένα email και αναρτήστε το στην η-Τάξη..

### ΣΥΝΔΕΣΗ ΓΙΑ ENAPEH ΜΑΘΗΜΑΤΟΣ ΣΤΟ GOOGLE

/ Customize

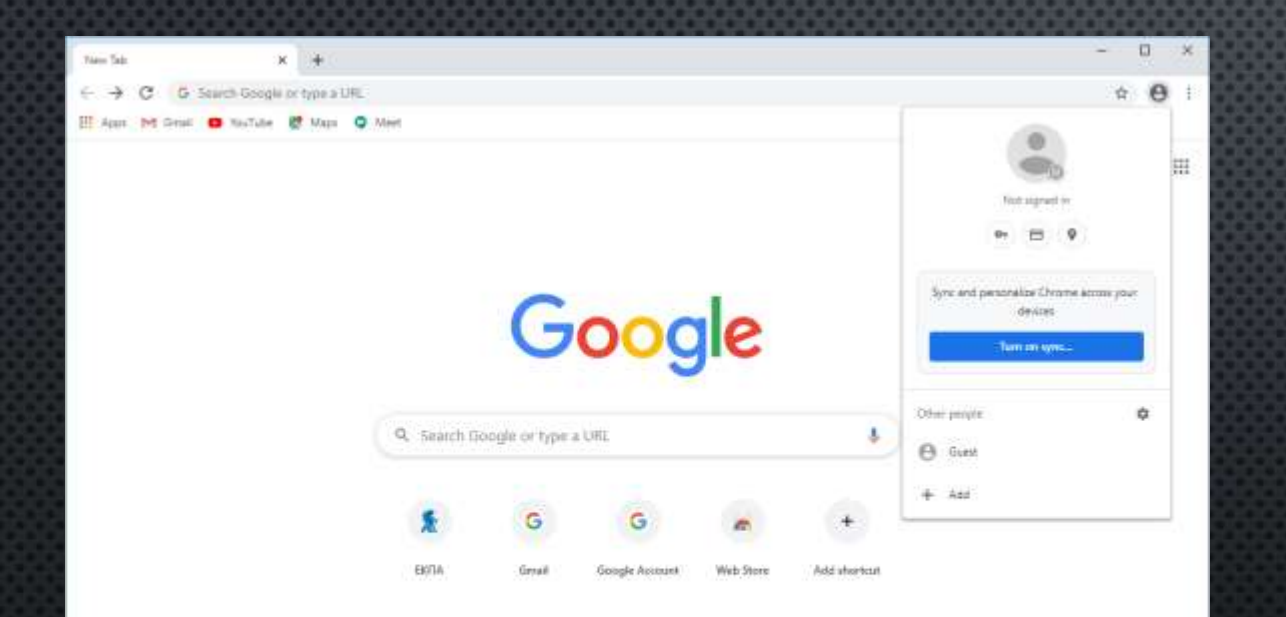

Ο παρουσιαστής συνδέεται στο Google με τον γνωστό τρόπο

Από το chrome ή άλλο συμβατό browser avoiξτε το σύνδεσμο:

https://accounts.google.com

### ΣΥΝΔΕΣΗ ΓΙΑ ENAPEH ΜΑΘΗΜΑΤΟΣ ΣΤΟ GOOGLE

17

#### 🗤 Central Authentication Service 🛛 🖌 🏺

🗧 🔶 🕐 🔒 saolosa grifoginitseniko-hityetikitelikistikat Palalogu augitist calautitikist Provini view 🕅 Helpikist Dhittipetikist Atkist Palalogu augitist calautitikist Provini view 🕼 🤤

🖽 Agan M Grad 🙂 NasTabe 🗱 Maps 🥥 Mer

Mational and Kapodistrian University of Athena

Central Authentication Service

| Aj<br>Login                   | abakas                |       |  |
|-------------------------------|-----------------------|-------|--|
| Login                         |                       |       |  |
| Login<br>vauet questions      |                       |       |  |
| Login<br>nount qualities      |                       |       |  |
| request queidions             |                       | Login |  |
| sectored at the sector sector | and the second second |       |  |
|                               | their dissinction     |       |  |

Πληκτρολογήστε τα στοιχεία του ιδρυματικού σας λογαριασμού

Username / Password από το email του ΕΚΠΑ

### ΣΥΝΔΕΣΗ ΓΙΑ ΕΝΑΡΞΗ ΜΑΘΗΜΑΤΟΣ ΣΤΟ GOOGLE

- 0 ×

🗿 lign m - Google Accounts 🛛 🗙 🔶

🗧 🔶 😋 🛔 account.google.com/speerbump/sambonfumacount/continue=https%3A%2F%3Faccount.google.com%2FBcarp=1&scc=0&Th=AMAVEVCORETpAgister. 🖈 🤮

🗄 Agan M Graal 😆 NayTube 👹 Maga 🥥 Meet

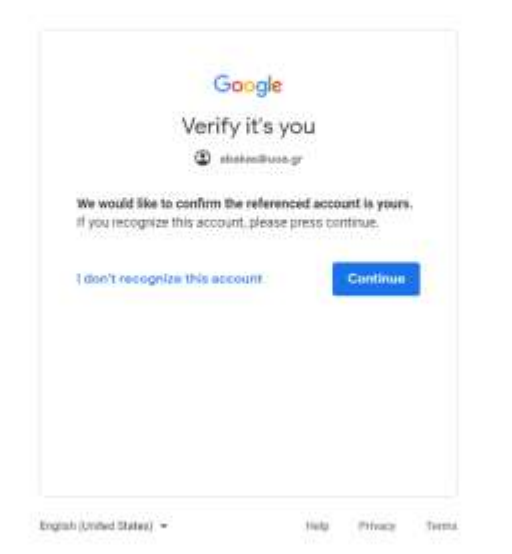

### Επιβεβαιώστε τα στοιχεία σας και πιέστε συνέχεια

### ΣΥΝΔΕΣΗ ΓΙΑ ΕΝΑΡΞΗ ΜΑΘΗΜΑΤΟΣ ΣΤΟ GOOGLE

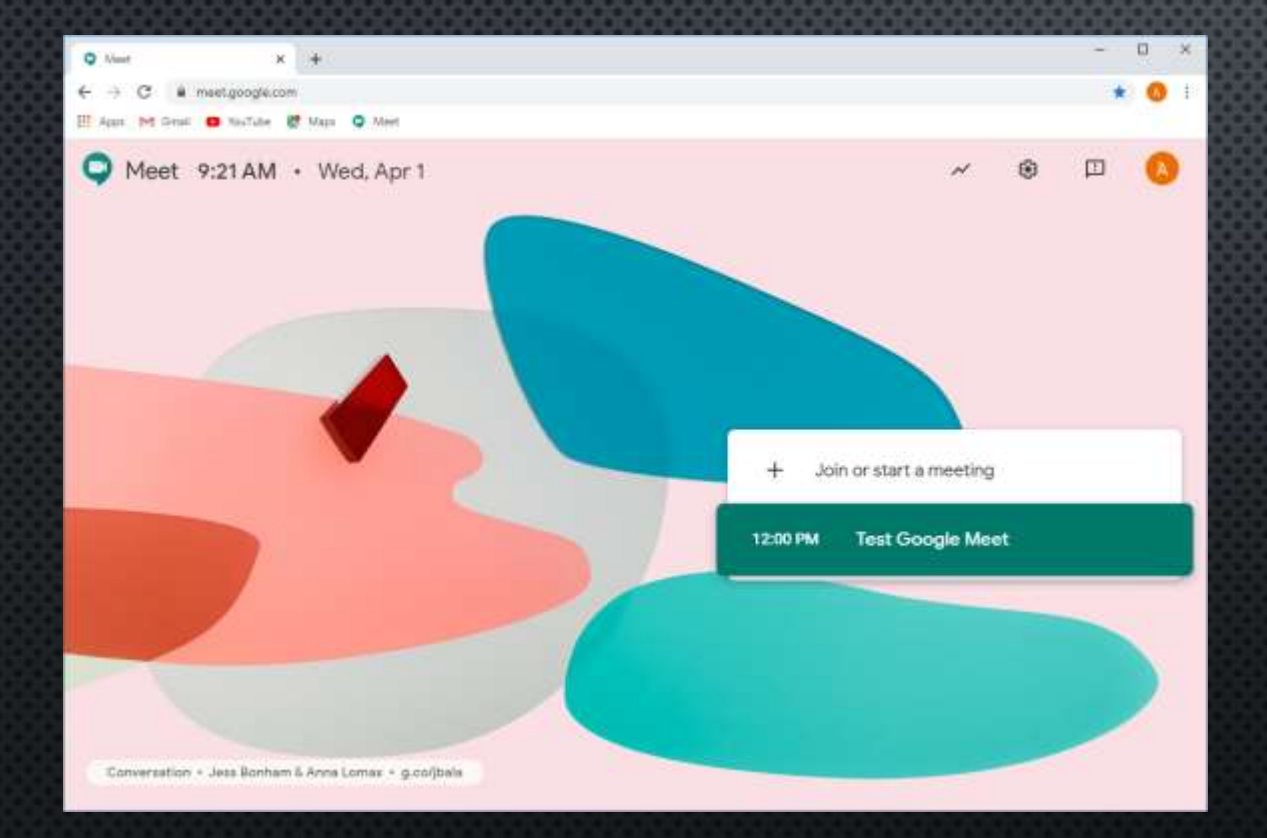

Μεταφέρεστε στη σελίδα έναρξης της διάσκεψης

Επιλέξτε

Join or Start a meeting

## ΠΡΟΕΤΟΙΜΑΣΙΑ ΓΙΑ ΕΝΑΡΞΗ ΜΑΘΗΜΑΤΟΣ

17

abatas@uoa.gr Switch account

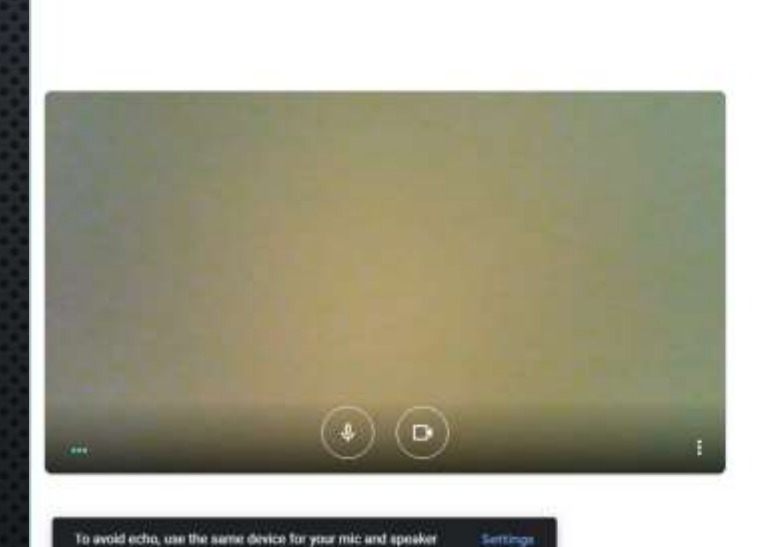

🔾 Meet - Test Goople Meet 🛛 🔹 🗙 🔶

C Meet

C NouTube 2 Maps C Meet

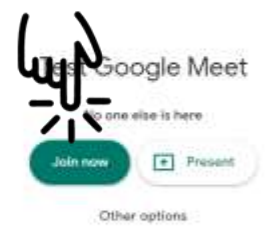

🐮 Join and use a phone for audio

Στη συνέχεια μεταφέρεστε στη σελίδα όπου μπορεί να κάνετε δοκιμές για τον ήχο και την κάμερα

Όταν είστε έτοιμοι να ξεκινήσετε τη διάλεξη επιλέξτε

Join

### ENAPEH ΜΑΘΗΜΑΤΟΣ ΣΤΟ GOOGLE MEET

🔍 Meet - Text Google Meet 🔹 X 🔶

III Agars Int Genal C NauTube 😻 Maps 🔾 Meet

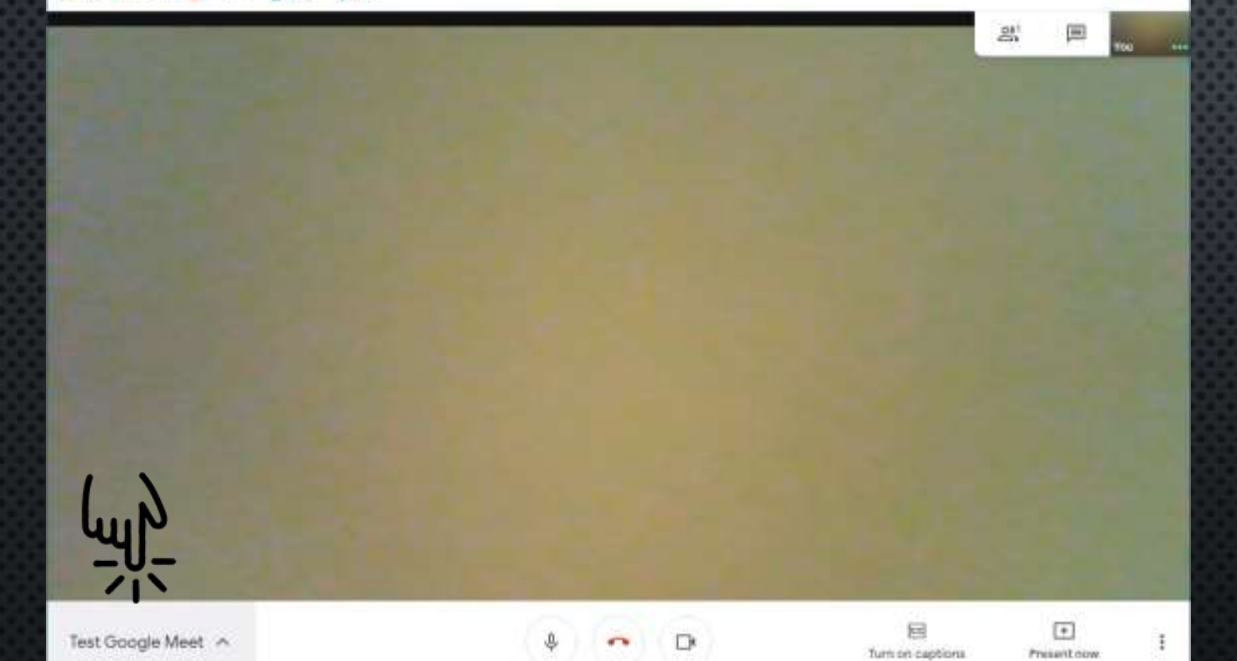

Η διάλεξη έχει ξεκινήσει

Για την ώρα οι χρήστες που έχουν συνδεθεί θα μπορούν να σας ακούνε και να βλέπουν την εικόνα από την κάμερά σας.

Αν πιέσετε στον τίτλο της παρουσίασης στην οθόνη κάτω αριστερά

### ΠΛΗΡΟΦΟΡΙΕΣ ΤΗΣ ΠΛΑΤΦΟΡΜΑΣ GOOGLE MEET

- 0

A CO

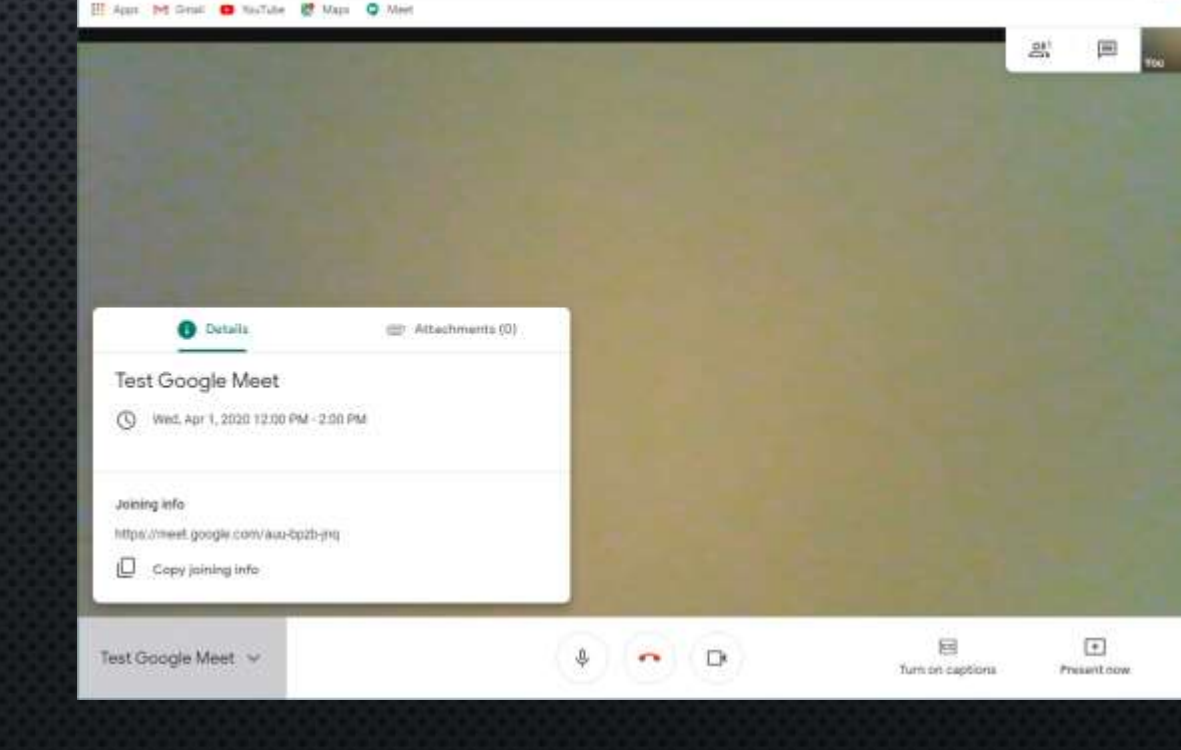

🔾 Meet - Test Goople Meet 🛛 🔹 🗙 🔶

meet.google.com/auu-bpith-ind

#### Θα δείτε πληροφορίες για τη συνεδρία σας

### ΠΛΗΡΟΦΟΡΙΕΣ ΤΗΣ ΠΛΑΤΦΟΡΜΑΣ GOOGLE MEET

Veet - Test Goople Meet 🛛 🔹 🗙 🛉

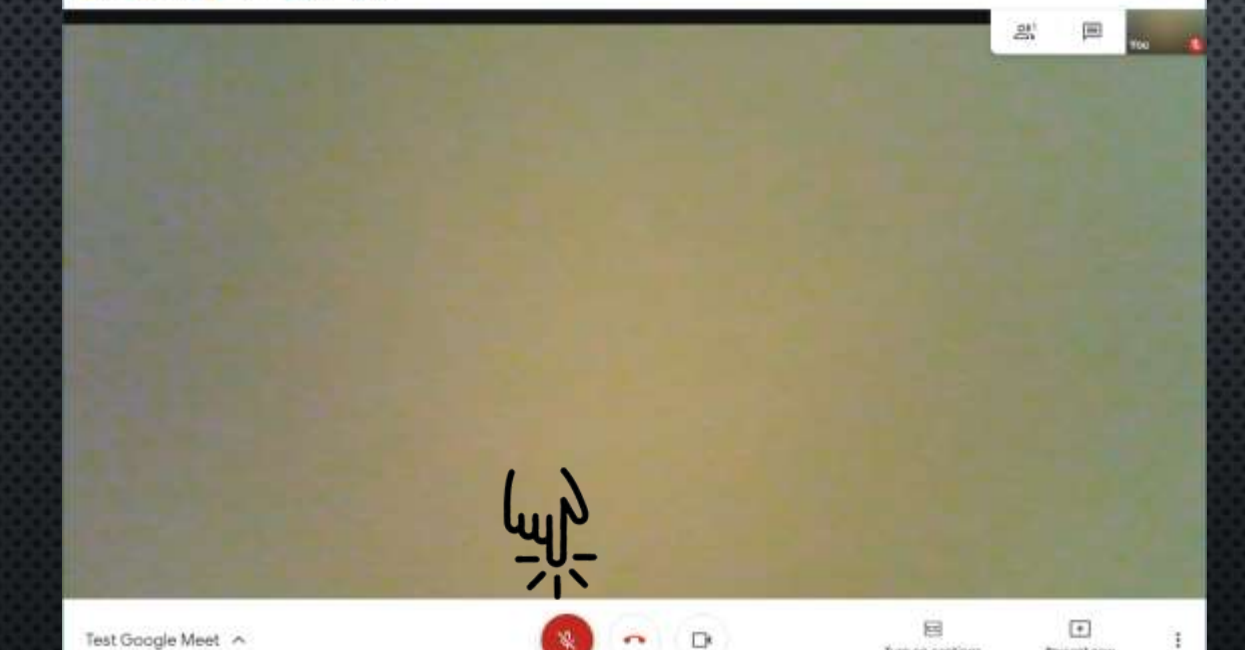

Turn on caption

Present no.

Από το εικονίδιο που βλέπετε μπορείτε να χειριστείτε το μικρόφωνο σας

Είναι προτιμότερο να κλείσετε το μικρόφωνο σας έως ότου ετοιμάσετε την προβολή του PowerPoint

Test Google Meet A

## ΠΛΗΡΟΦΟΡΙΕΣ ΤΗΣ ΠΛΑΤΦΟΡΜΑΣ GOOGLE MEET

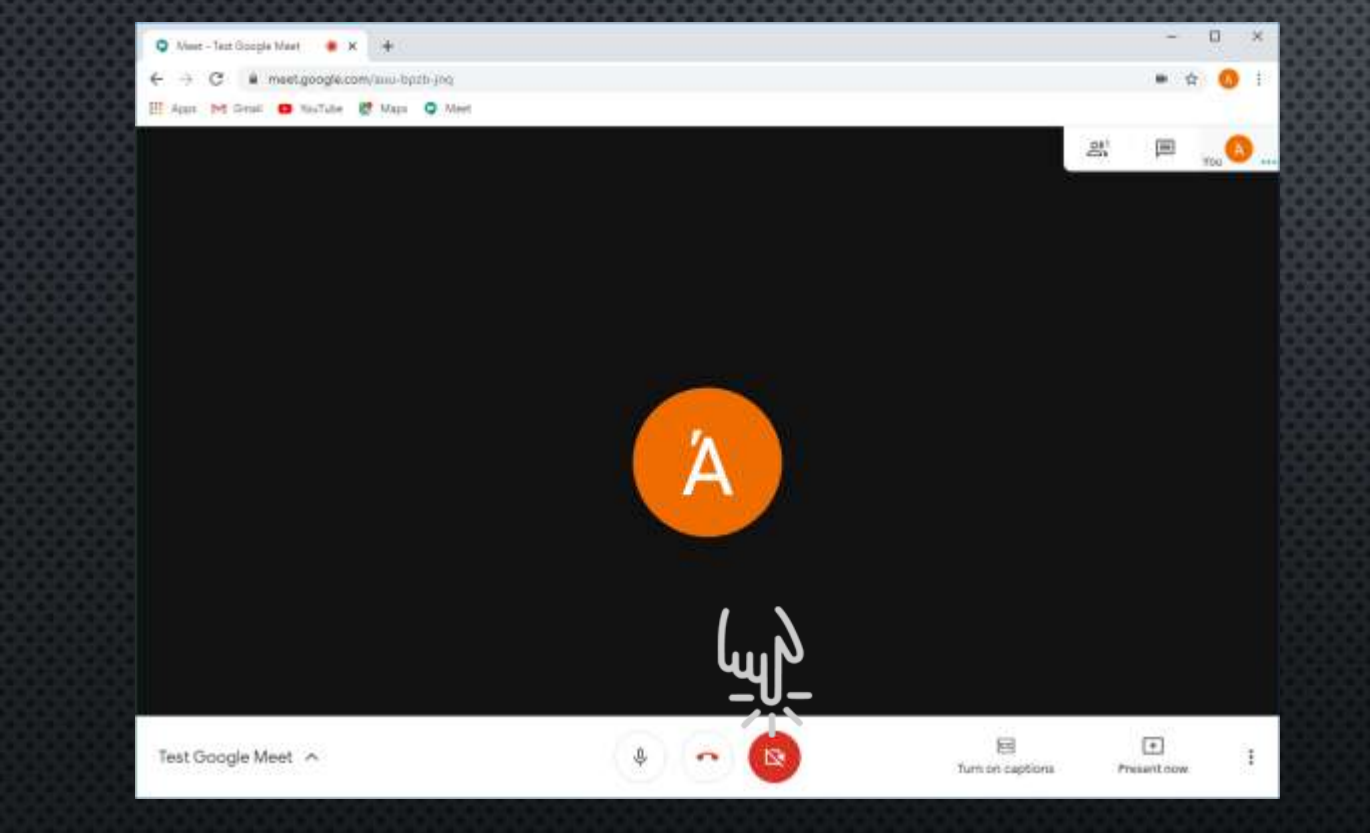

Από το εικονίδιο που βλέπετε μπορείτε να χειριστείτε την κάμερα σας

Η κάμερα στην έναρξη της παρουσίασης είναι κλειστή Αν θέλετε μπορείτε να την ανοίξετε από εδώ

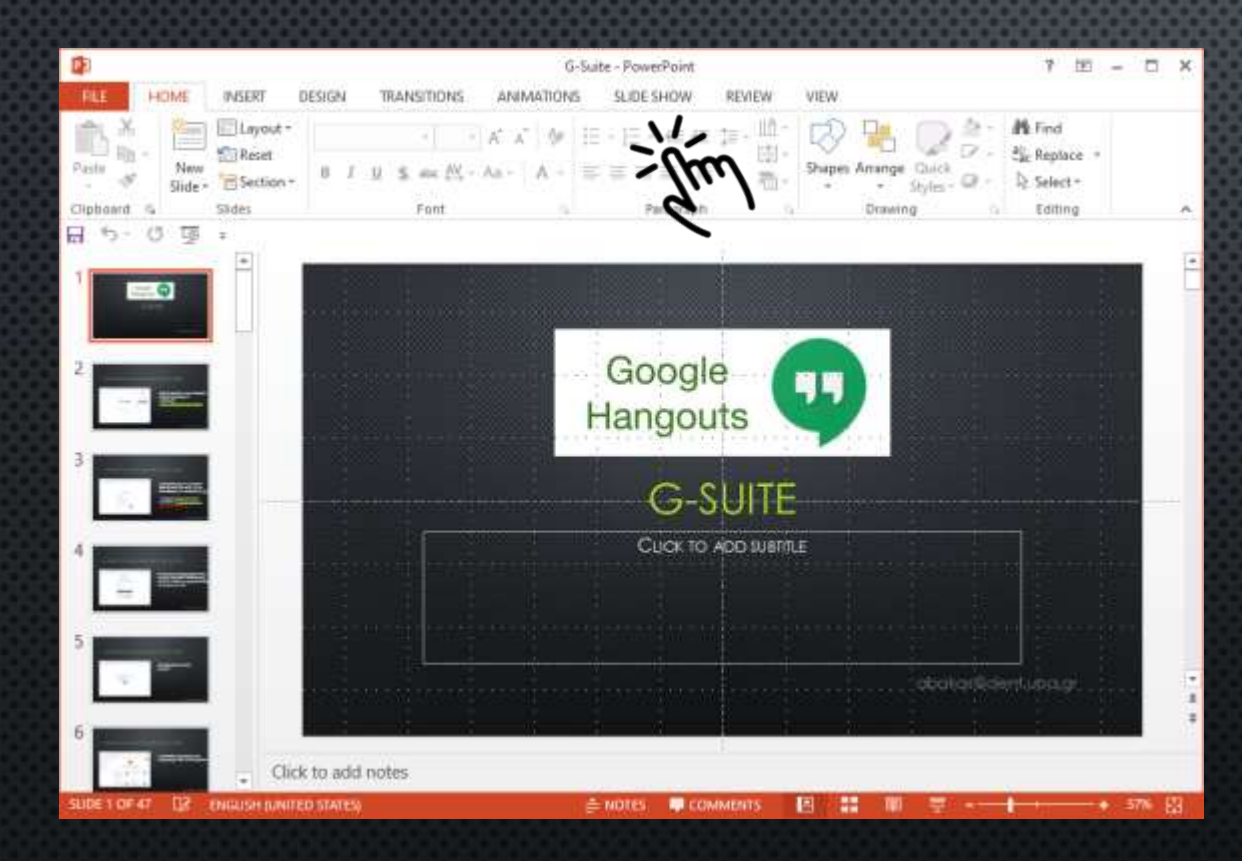

Για να προετοιμάσετε την παρουσίαση σας για προβολή

Ανοίξτε το PowerPoint και επιλέξετε Slide Show

| ( <b>1</b> )                                            |                                                        | G-Suite - Po                                              | werPoint                                                     |                                                      | 7 10 - 0 |
|---------------------------------------------------------|--------------------------------------------------------|-----------------------------------------------------------|--------------------------------------------------------------|------------------------------------------------------|----------|
| FILE HOME INS                                           | ERT DESIGN TRANSITIO                                   | ONS ANIMATIONS SLE                                        | ESHOW REVIEW                                                 | VIEW                                                 |          |
| From From P<br>Beginning Current Side O<br>Start Side S | resent Custom Slide<br>nline * Show * Slide Sho<br>how | Hide Rehearter Record Si<br>Side Timings Show -<br>Set Up | de 🗹 Play Namations<br>Use Tamings<br>de 🗹 Show Media Contro | Monitor: Automatic<br>Use Presenter View<br>Monitors | •        |
| 2<br>2<br>-                                             |                                                        | Lim<br>G<br>Ha                                            | oogle<br>ngouts                                              | P                                                    |          |
| 3<br>4<br>4                                             |                                                        |                                                           | G-SUITE<br>Click to ADD WEITLE                               |                                                      |          |
| 5<br>6                                                  | Click to add potes                                     |                                                           |                                                              | dutor®@                                              | ertupcug |
| SUDE 1 OF 47 DZ ENGL                                    | ISH (UNITED STATES)                                    | i mote                                                    | S 📮 COMMENTS                                                 |                                                      | + 376 B  |

#### Επιλέξτε Set Up Slide Show

| Set Up Show                                                                                                    | ? ×                                                                                                    |
|----------------------------------------------------------------------------------------------------|----------------------------------------------------------------------------------------------------|
| Show type          Presented by a speaker (full screen)         Browsed by an individual (window)         Browsed at the full screen)         Show options         Loop continuously until 'Esc' | Show slides         ● All         ● <u>F</u> rom:       1         ● <u>C</u> ustom show:         ● All         ● All         ● All         ● All         ● Erom:       1         ● Io:       47         ● All         ● All         ● All         ● All         ● Erom:       1         ● Io:       47         ● All         ● All         ● Erom:       1         ● All         ● Erom:       1         ● All         ● All         ● Erom:       1         ● All       •         ● All       • |
| <ul> <li>Show without <u>n</u>arration</li> <li><u>Show without animation</u></li> <li>Disable hardware <u>graphics acceleration</u></li> </ul>                                                  | <ul> <li><u>Manually</u></li> <li><u>U</u>sing timings, if present</li> </ul>                                                                                                    |
| P <u>e</u> n color: ⊘ ▼<br>Lase <u>r</u> pointer color: 20 ▼                                                                                                    | Multiple monitors Slide show monitor: Automatic                                                                                                    |
|                                                                                                    | Resolu <u>t</u> ion:<br>Use Current Resolution<br>Use Presenter <u>V</u> iew                                                                                                    |
|                                                                                                    | OK Cancel                                                                                                    |

Στο παράθυρο Set Up Show Επιλέξτε

Browsed by an individual (window)

και πατήστε το 'ΟΚ'

| 120                                               |                                         |                                 | G-Suite - Pow                                    | erPoint                                               |                       | 7 10 - 0 |
|---------------------------------------------------|-----------------------------------------|---------------------------------|--------------------------------------------------|-------------------------------------------------------|-----------------------|----------|
| FLE HOME                                          | INSERT DESIGN                           | TRANSITIONS A                   | NIMATIONS SLIDE                                  | SHOW REVIEW                                           | VIEW                  |          |
| From From<br>Beginning Current Side<br>Start Silo | Present Custom Slide<br>Online - Show - | Set Up Hide<br>Slide Show Slide | Reheate Record Slide<br>Timings Show *<br>Set Up | Play Namations     Use Timings     Show Media Control | da Monitor: Automatic |          |
| 日ゥーロ国                                             | •                                       |                                 |                                                  |                                                       |                       |          |
| 2                                                 |                                         |                                 | Go<br>Han                                        | ogle<br>igouts                                        | <b>D</b>              |          |
| 3                                                 |                                         |                                 |                                                  | G-SUITE                                               |                       |          |
| 4                                                 |                                         |                                 | c                                                | LUCK TO ADD SUBTILE                                   |                       |          |
| 5                                                 |                                         |                                 |                                                  |                                                       | dalarka               | nlupagi  |
| 6                                                 | Click to add n                          | otes                            | 16 N                                             | i i                                                   |                       |          |
| SUDE 1 OF 47 DR EI                                | NOUSH JUNITED STATES                    |                                 | motes                                            | COMMENTS                                              | 8 🟭 🖤 😤 🚽             | + 57%    |

#### Αν επιλέξετε προβολή παρουσίασης

abakas@dent.uoa.gr

Η παρουσίαση θα εμφανιστεί σε ένα παράθυρο και όχι σε όλη την οθόνη

### ΠΡΟΕΤΟΙΜΑΣΙΑ ΠΑΡΟΥΣΙΑΣΗΣ ΓΙΑ ΤΟ GOOGLE MEET

|                            |                 | O that had have been a d at          |         |
|----------------------------|-----------------|--------------------------------------|---------|
| marrie to the proof coston |                 | + + C (# natymptotic-subject         | • + 0 1 |
|                            |                 | If age 14 load 🖬 ballan 📽 bays 🔍 bay | 1000    |
| Google<br>Hangouts         |                 | S heav it                            | De      |
| COLUTE                     |                 |                                      |         |
| G-SUILE                    |                 |                                      |         |
|                            |                 |                                      |         |
|                            | noomiliannanaar |                                      |         |
|                            |                 |                                      |         |
|                            |                 |                                      |         |
|                            |                 | - Autre Medinica                     |         |
|                            |                 |                                      |         |
|                            |                 |                                      |         |

Προσαρμόστε τα παράθυρα στην οθόνη σας έτσι ώστε να είναι ορατό το παράθυρο του chat και η παρουσίαση

### ΠΡΟΕΤΟΙΜΑΣΙΑ ΠΑΡΟΥΣΙΑΣΗΣ ΓΙΑ ΤΟ GOOGLE MEET

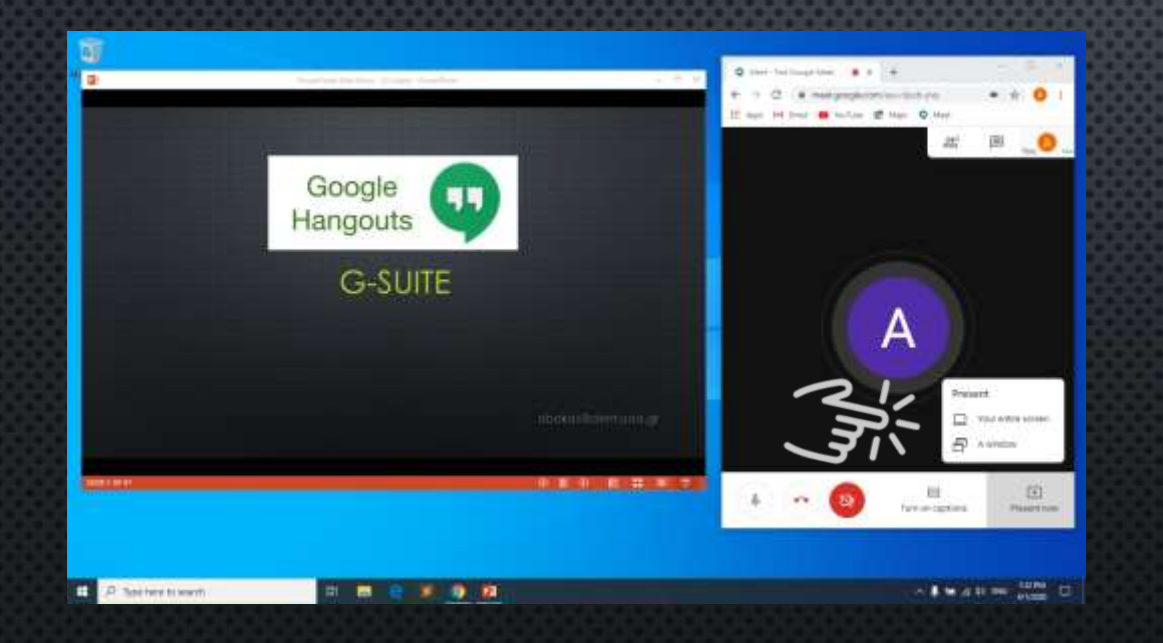

#### Επιλέξτε να προβάλλετε παράθυρο. (A Window)

### ΠΡΟΕΤΟΙΜΑΣΙΑ ΠΑΡΟΥΣΙΑΣΗΣ ΓΙΑ ΤΟ GOOGLE MEET

| Concelo | Other the top top top top top top top top top top | ( |
|---------|---------------------------------------------------|---|
| G-SUITE | Citter "Inclusion Unit."                          |   |
|         | 4) Annelinia Milana                               |   |
|         |                                                   |   |

Επιλέξτε το παράθυρο με την παρουσίαση σας και πιέστε Share Περιμένετε λίγο (2-3'') να διαμοιραστεί η παρουσίαση σε όλους τους χρήστες.

Ανοίξτε αν έχετε κλειστό το μικρόφωνο και ξεκινήστε.

### ΠΡΟΒΟΛΉ ΠΑΡΟΥΣΙΑΣΗΣ ΣΤΟΥΣ ΣΥΜΜΕΤΕΧΟΝΤΕΣ

|            | hashinishke itter harter - 7 b | A D A manageographicas Address                                                                                                    | + + O 1 |
|------------|--------------------------------|----------------------------------------------------------------------------------------------------|---------|
|            | Google Hangouts                | Constant of the stand of particular data and particular data and p | Lug >   |
|            | G-SUITE                        | A                                                                                                    |         |
|            |                                |                                                                                                    |         |
| (F - 50 g) |                                | · Annecada Milen                                                                                                    |         |

Ζητήστε από τους χρήστες να κρατούν κλειστά τα μικρόφωνα τους για να αποφύγετε προβλήματα ήχου κατά τη διάρκεια της διάλεξης

Θα μπορούν να τα ανοίγουν όταν θέλουν να ρωτήσουν κάτι και μετά να τα ξανακλείνουν Η να χρησιμοποιήσουν το Chat

### ΕΠΙΛΟΓΕΣ ΚΑΤΑ ΤΗ ΔΙΑΡΚΕΙΑ ΤΟΥ ΜΑΘΗΜΑΤΟΣ

E

Turn on captions

~ D

Κατά τη διάρκεια της παρουσίασης από τις τρείς τελείες μπορείτε να δείτε περισσότερες επιλογές

abakas@dent.uoa.gr

Goople Meet 🛛 🐞 🗙

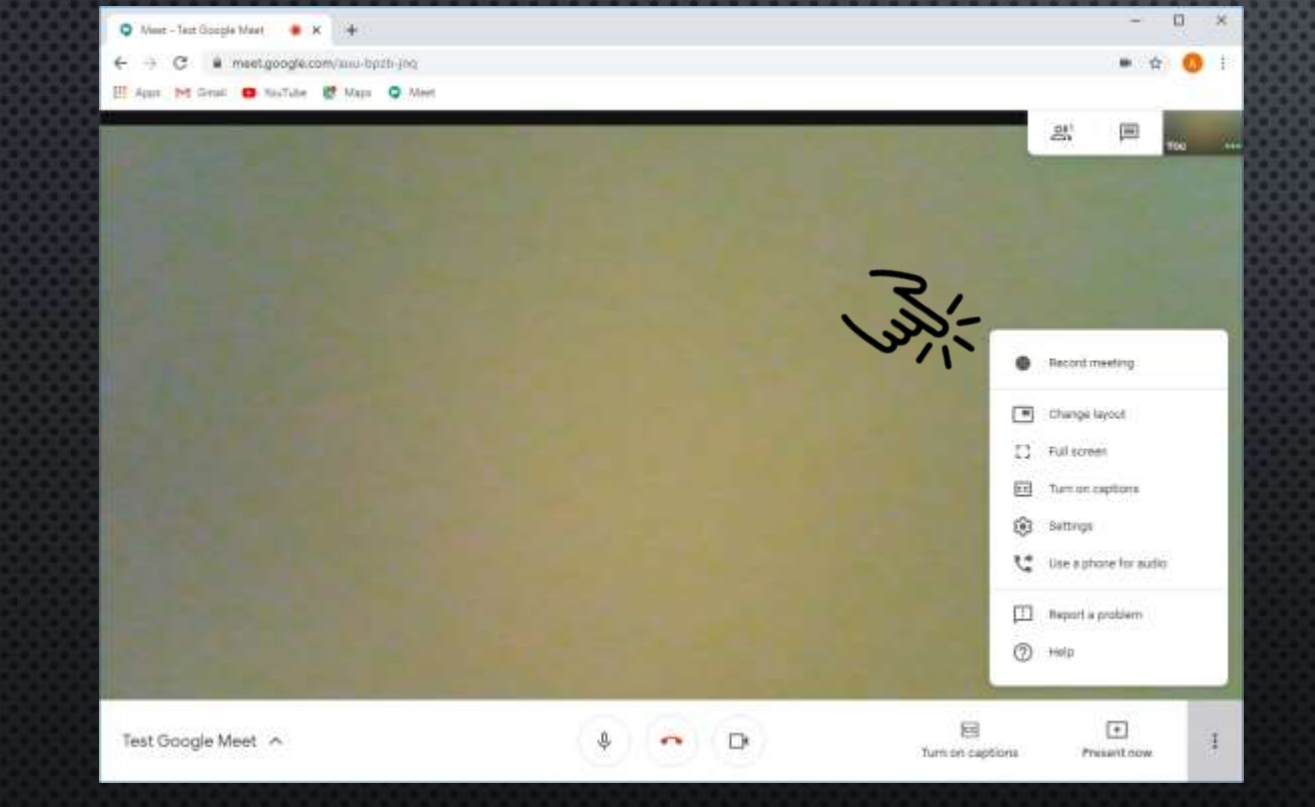

Μπορείτε να εγγράψετε την παρουσίαση σας πιέζοντας

Record meeting

🔾 Meet - Text Goople Meet 🛛 🔹 🗙 🛉 C # meet.google.com/auu-bpzh-jng

Genall 😆 Magal 😫 Magal 🥥 Meet

#### Ask for consent

Recording a meeting without the consent of all participants may be lifegal and actionable. You should obtain consent to record this meeting from all participants, including external guests and guests who join fate.

Decline Accept

Test Google Meet

4 n D

- 0

a 6

### Θυμηθείτε να ζητήσετε συναίνεση από τους συμμετέχοντες

E

Turn on captions

•

Present.cow

17

•

e.

n D

Σε λίγο εμφανίζεται σε όλους τους συμμετέχοντες το εικονίδιο Rec

abakas@dent.uoa.gr

Test Google Meet A

🔾 Meet - Text Google Meet 🛛 🔹 🗙 📑

| • REC |  | 3 III 10                                                                                                    |
|-------|--|----------------------------------------------------------------------------------------------------|
|       |  | <br>Stop recording                                                                                                    |
|       |  | Change layout Change layout C |
|       |  | Beput is problem                                                                                                    |

Awet - Test Goople Meet 🛛 🗰 🗙

Πιέζοντας ξανά στο σημείο με τις τρείς τελείες αν πιέσετε το

Stop Recording

Θα διακοπή η εγγραφή

#### Stop recording this meeting?

The recording will be saved in AyyeAoc Mitdouc's Google Drive. A link to the recording will be added to the event and everyone in the Guesta list will be given access.

Cancel Stop recording

Test Google Meet ....

🔾 Meet - Test Goople Meet 🛛 🔹 🗙 🔶

# meet.google.com/anu-bpzh-jng

🗄 Agan M Graal 😆 NauTube 🛃 Maga 🥥 Meet

€. + C

0 1100

4 n D

- 0

22

A 6 0 1

×

#### Επιβεβαιώστε

🛇 Meet - Text Google Meet 🔹 🗶 🔶

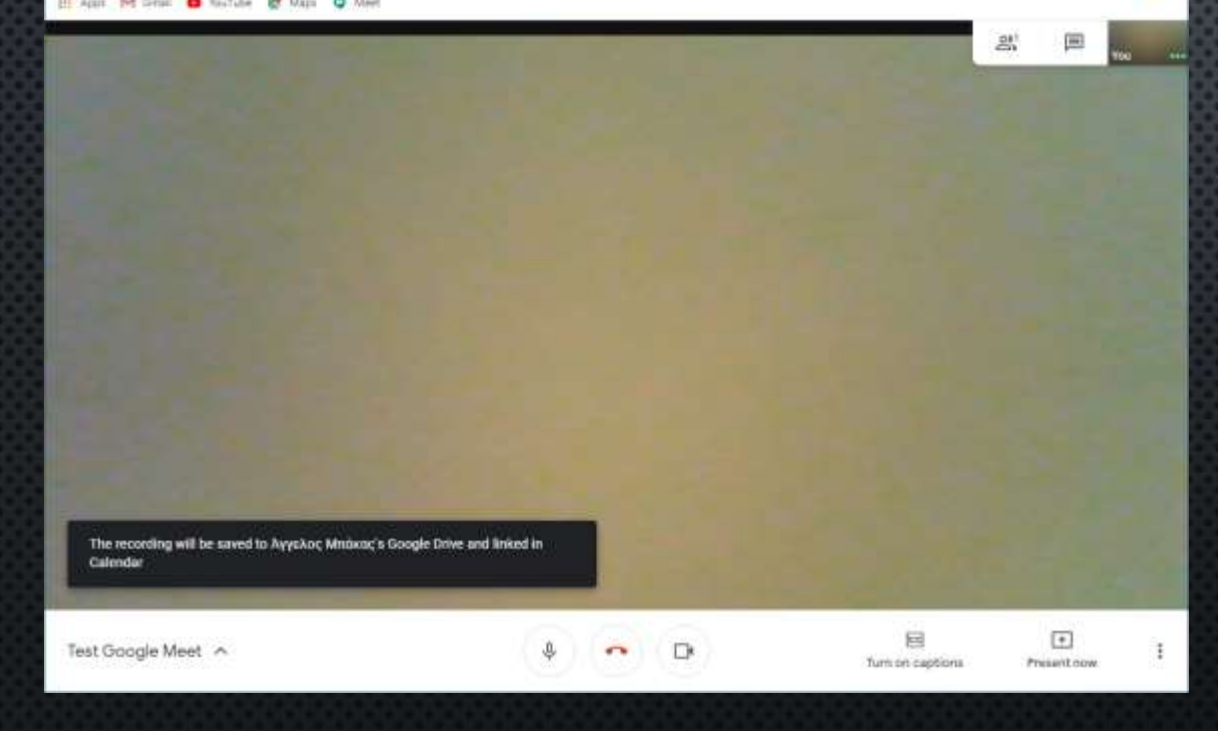

Η εγγραφή σταματά και εμφανίζεται το μήνυμα

Το βίντεο έχει αποθηκευτεί στην προσωπική σας θυρίδα στο Google Drive

- 17

|  |  |             | 1000 Car                     |        |
|--|--|-------------|------------------------------|--------|
|  |  |             | 8 P                          | 900    |
|  |  | •           | Record meeting               |        |
|  |  |             | Change layout<br>Full screen |        |
|  |  | ⊡<br>⊛      | Tum on capitons<br>Settings  | aller. |
|  |  | 9<br>四<br>の | Report a problem             |        |
|  |  | -           |                              |        |

Έχετε επίσης τη δυνατότητα να αλλάξετε τη διάταξη των παραθύρων (εξυπηρετεί αν έχετε ανοιχτές τις κάμερες)

Turn on captions

Present cow

17 -

A 10

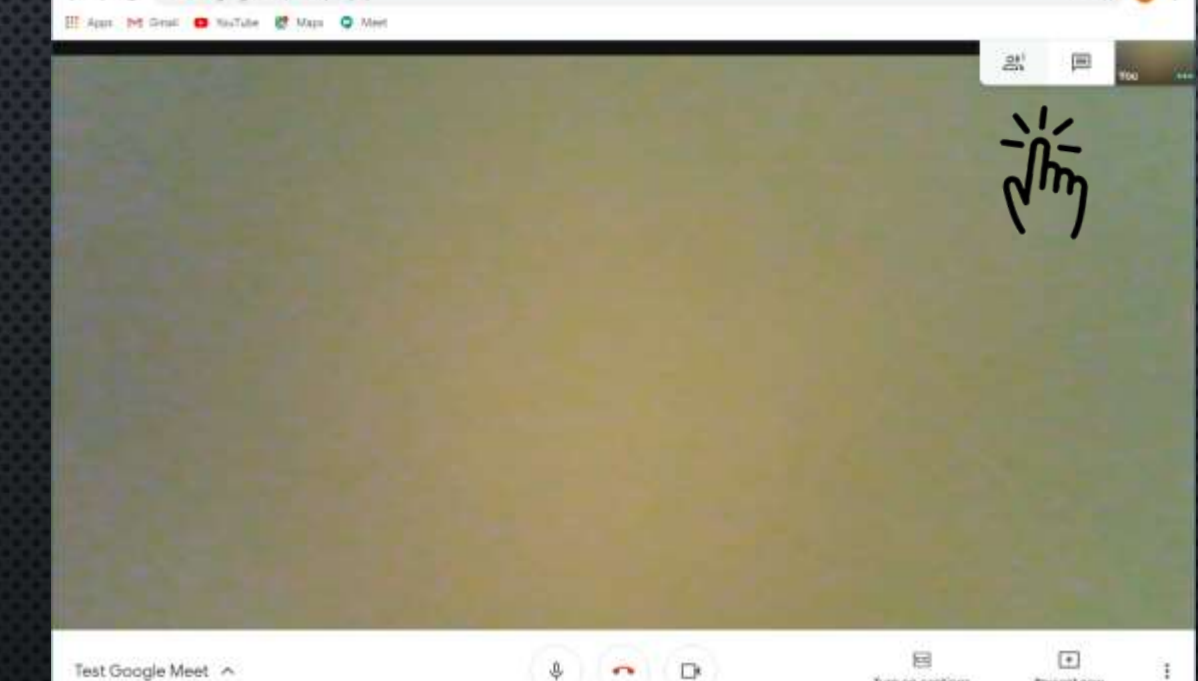

### ή να επιλέξετε να δείτε τους συμμετέχοντες

abakas@dent.uoa.gr

Test Google Meet A

🔾 Meet - Test Goople Meet 🛛 🔹 🗙 🔶

meet.google.com/auu-bpith-ind

| ← → C # meetgoogle.com/init-bpth-jeg     | -                                                                                                    | 4    |
|------------------------------------------|----------------------------------------------------------------------------------------------------|------|
| 🗄 Apar (M. Gradi 😝 NasTube 🔮 Mapa 🔾 Meet |                                                                                                    |      |
|                                          | R. People (1)                                                                                                    | Cha  |
|                                          | 몰+ Add people                                                                                                    |      |
|                                          | and Republic Minimum                                                                                                    | (mm) |
|                                          |                                                                                                    |      |
|                                          | To Color                                                                                                    |      |
|                                          | and the second second                                                                                                    |      |
|                                          |                                                                                                    |      |
|                                          |                                                                                                    |      |
|                                          | and the second second sec |      |
|                                          |                                                                                                    |      |
|                                          |                                                                                                    |      |
|                                          |                                                                                                    |      |
|                                          | and the second second se                                                                                                    |      |
|                                          |                                                                                                    |      |

#### ή να επιλέξετε να δείτε τους συμμετέχοντες

|                                       | - n × 14                   |                                                    |                                           |
|---------------------------------------|----------------------------|----------------------------------------------------|-------------------------------------------|
| Neut - Text Boople Meet     X         |                            | <b>565656565656565</b> 65656565656565656565656     | <b>667636765667</b> 697676767676767676767 |
| ← → C ■ meet.google.com/auu-bpits-jog | • • • •                    | <b>22352267252525</b> 2555555555555555555555555555 |                                           |
|                                       | Reprie [1]                 | ή το chat                                          |                                           |
| TOU                                   | Intel a message to comptoe |                                                    |                                           |
|                                       |                            |                                                    |                                           |
|                                       |                            |                                                    |                                           |
|                                       |                            |                                                    | abakas@dent.uoa.                          |

### ΕΠΙΠΛΈΟΝ ΡΥΘΜΊΣΕΙΣ

- 0

- X

🔾 Meet - Test Goople Meet 🛛 🔹 🗙 🔶 6 + C # meet.googfe.com/auu-bpzb-jng Grail 🖸 NosTake 🙋 Maps 🥥 Meet Agart Prt Record meeting Change layout C Full screen Tum on captions 🛞 Sattings 🐮 Use a phone for audio T Report a problem (2) Help E • 4 ~ 0 Test Google Meet A 1 Turn on captions Present now.

### Επιλέγοντας τις ρυθμίσεις

- 0

A
 A
 A
 A
 A
 A
 A
 A
 A
 A
 A
 A
 A
 A
 A
 A
 A
 A
 A
 A
 A
 A
 A
 A
 A
 A
 A
 A
 A
 A
 A
 A
 A
 A
 A
 A
 A
 A
 A
 A
 A
 A
 A
 A
 A
 A
 A
 A
 A
 A
 A
 A
 A
 A
 A
 A
 A
 A
 A
 A
 A
 A
 A
 A
 A
 A
 A
 A
 A
 A
 A
 A
 A
 A
 A
 A
 A
 A
 A
 A
 A
 A
 A
 A
 A
 A
 A
 A
 A
 A
 A
 A
 A
 A
 A
 A
 A
 A
 A
 A
 A
 A
 A
 A
 A
 A
 A
 A
 A
 A
 A
 A
 A
 A
 A
 A
 A
 A
 A
 A
 A
 A
 A
 A
 A
 A
 A
 A
 A
 A
 A
 A
 A
 A
 A
 A

Alext - Text Goople Meet
 ★ ★
 ← → C ▲ meet.google.com/auu-bpzh-jeg

🗄 Apar M Genali 😑 NasTube 🛃 Mapa 🥥 Meet

|           | Audio Di Vidr                                                  | 10          |     |  |
|-----------|----------------------------------------------------------------|-------------|-----|--|
|           | Microphose<br>Default - Microphane (2: Realtek High Deg        | ¢           |     |  |
|           | Speakers<br>Default - Speakers (2- Realtek High Definits       | d) Text     |     |  |
|           | Using different devices as your not and speaker can cause esha | Crit and an |     |  |
|           |                                                                |             |     |  |
|           |                                                                |             |     |  |
|           |                                                                |             |     |  |
| e Meet in | * ~ D                                                          |             | E . |  |

#### Μπορείτε να ρυθμίσετε το μικρόφωνο ή την κάμερα σας

• • • • •

Image: Barlowing

Image: Barlowing

Image: Barlowing

Image: Barlowing

Image: Barlowing

Image: Barlowing

Image: Barlowing

Image: Barlowing

Image: Barlowing

Image: Barlowing

Image: Barlowing

Image: Barlowing

Image: Barlowing

Image: Barlowing

Image: Barlowing

Image: Barlowing

Image: Barlowing

Image: Barlowing

Image: Barlowing

Image: Barlowing

Image: Barlowing

Image: Barlowing

Image: Barlowing

Image: Barlowing

Image: Barlowing

Image: Barlowing

Image: Barlowing

Image: Barlowing

Image: Barlowing

Image: Barlowing

Image: Barlowing

Image: Barlowing

Image: Barlowing

Image: Barlowing

Image: Barlowing

Image: Barlowing

Image: Barlowing

Image: Barlowing

Image: Barlowing

Image: Barlowing

Image: Barlowing

Image: Barlowing

Image: Barlowing</t

🔾 Meet - Test Goople Meet 🛛 🔹 🗙 🔶

meet.google.com/anu-bpzh-jng

Καθώς και την ποιότητα της εικόνας της κάμερας που στέλνετε και την ποιότητα της εικόνας που λαμβάνετε από τις κάμερες των άλλων χρηστών.

- 0

A CO

🔍 Meet – Text Google Meet 🛛 🔹 🗙 🔶

← → C ■ meet.goog/e.com/anii-bpzb-jeq

🗄 Agan M Genal 😆 NacTube 👹 Maga 🥥 Meet

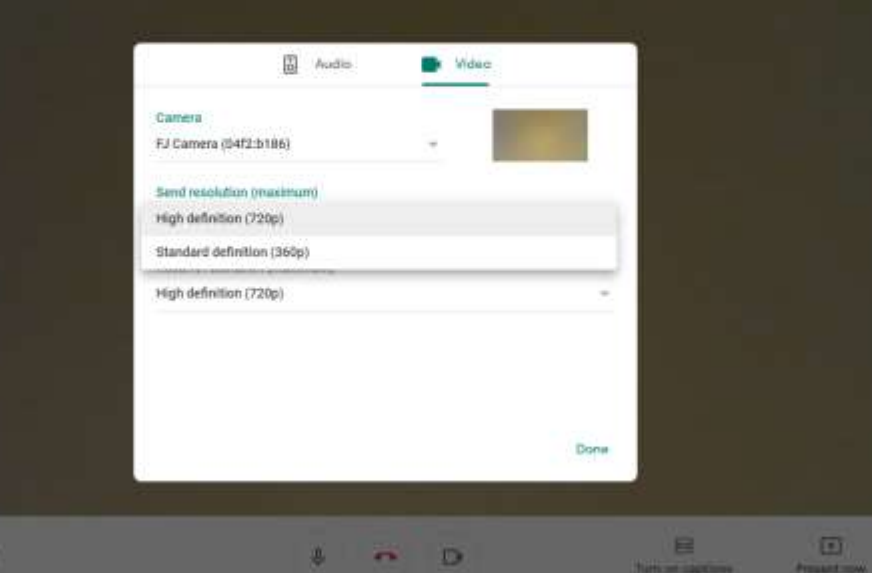

#### Καθώς και την ποιότητα της εικόνας της κάμερας που στέλνετε

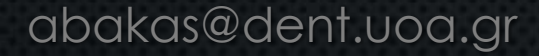

Test Google Meet ....

- 0

| Q Meet - 1 | est Google Meet | • x | 04 |
|------------|-----------------|-----|----|
|------------|-----------------|-----|----|

Test Google Meet ....

← → C ■ meet.google.com/auu-bpith-jos

🗄 Agara 🕅 Genali 😆 NacTube 🔮 Maga 🥥 Meet

| Camera                 |                      |      |   |  |
|------------------------|----------------------|------|---|--|
| FJ Camera (04f2:b186   | )                    |      |   |  |
| Send resolution (maxi  | mumo                 |      |   |  |
| High definition (720p) |                      |      | - |  |
| Receive resolution (m  | ucimum)              |      |   |  |
| High definition (720p) |                      |      |   |  |
| Standard definition (3 | 60p)                 |      |   |  |
| Standard definition (3 | 50p), one video at a | tine |   |  |
|                        |                      |      |   |  |

4 n D

#### Καθώς και την ποιότητα της εικόνας της κάμερας που λαμβάνετε

### ΤΕΡΜΑΤΙΣΜΌΣ ΔΙΆΛΕΞΗΣ

4

🛇 Meet - Test Google Maet 🔹 🗶 🔶

€ → C ■ meet.google.com/anu-bpith-log

🗄 Agan M Graal 😆 NauTube 🔮 Maga 🥥 Meet

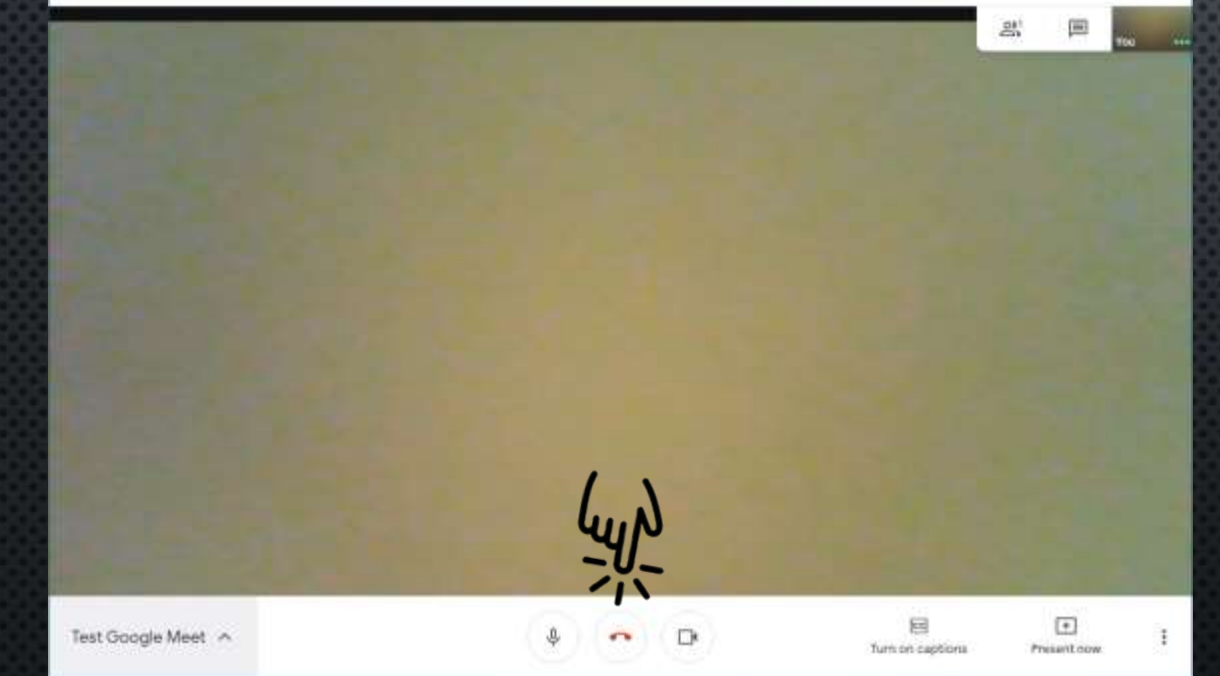

Από το εικονίδιο τερματίζεται ή διάλεξη Προσοχή ξανά στο μικρόφωνο.. Καλή συνέχεια.